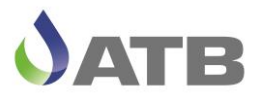

## Bedienungsanleitung

## IoT-Steuerung ATB*control*<sup>©</sup> 4 Connect

Steuergerät für AQUAMAX® CLASSIC / BASIC / PRO G / PRO XL(t)

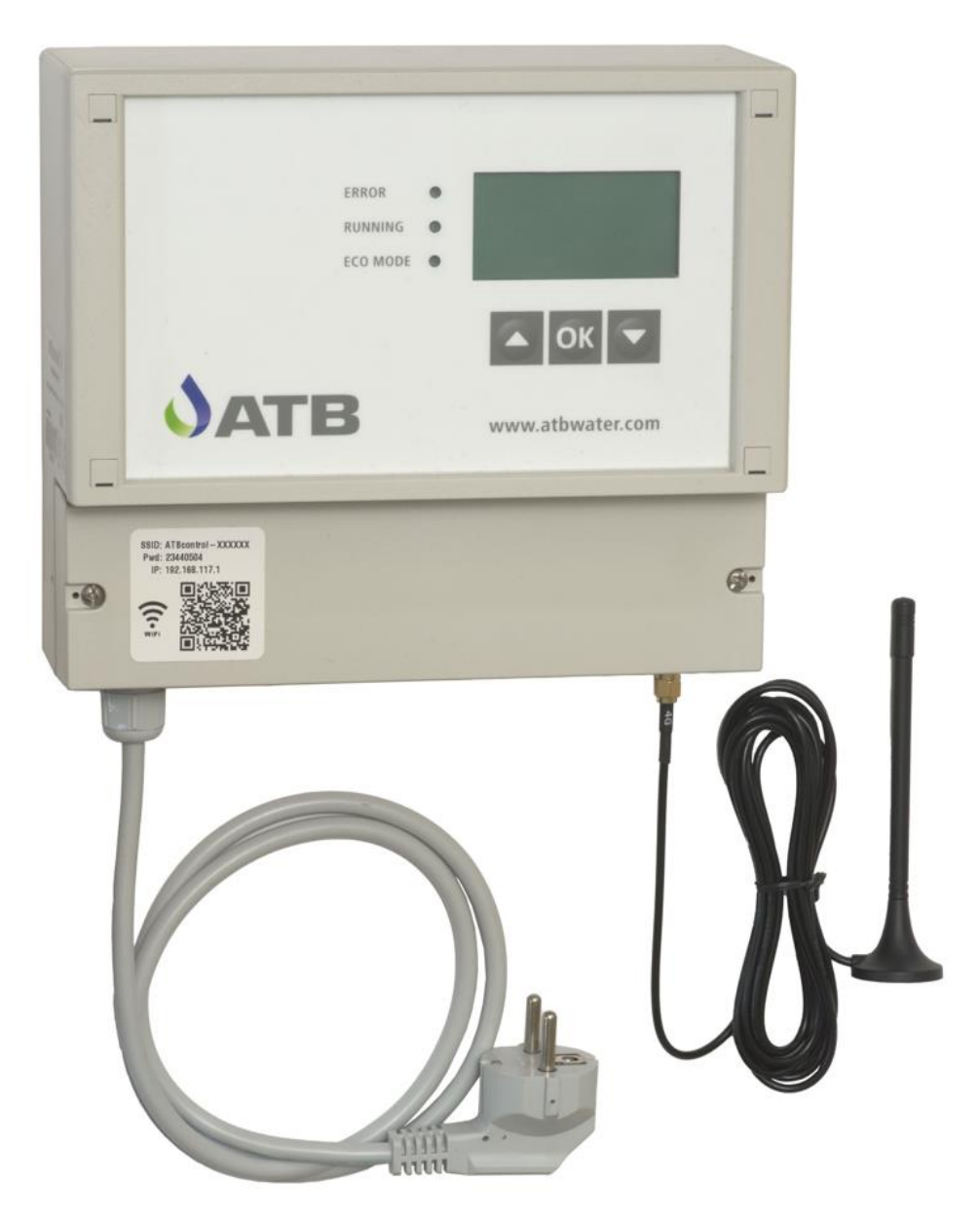

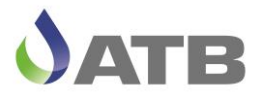

Hier klicken!

## Inhaltsverzeichnis:

| Innaltsverzeichnis:                                                     | $\bigcirc$ |
|-------------------------------------------------------------------------|------------|
| Allgemeines und Sicherheitshinweise                                     |            |
| Ausstattungsmerkmale                                                    | 3          |
| Montagehinweise                                                         | 4          |
| Klemmfeld                                                               | 4          |
| Funktionsbeschreibung                                                   | 5          |
| Funktionsablauf AQUAMAX <sup>®</sup> CLASSIC / BASIC                    | 5          |
| Funktionsablauf AQUAMAX <sup>®</sup> PRO G / PRO XL                     | 6          |
| Funktionsablauf AQUAMAX <sup>®</sup> PRO XLt                            | 8          |
| Allgemeines zur Bedienung                                               | 9          |
| Tastenfunktionen                                                        | 9          |
| Ausschalten der Steuerung                                               | 9          |
| Updaten der Software                                                    | 9          |
| Handbetrieb über Fernzugriff erlauben                                   | 9          |
| WIFI-Verbindung zur Steuerung                                           | 10         |
| Inbetriebnahme                                                          | 12         |
| Infoanzeigen                                                            | 13         |
| Hauptmenü                                                               |            |
| Logbuch                                                                 |            |
| Einstellungen                                                           | 15         |
| Servicemode                                                             | 16         |
| Handbetrieb                                                             | 21         |
| Information                                                             | 21         |
| Datum / Zeit                                                            | 21         |
| Sprache                                                                 | 21         |
| Alarm löschen                                                           |            |
| Fehlermeldungen                                                         |            |
| Vorprogrammierte Parameter:                                             |            |
| Betriebsparameter AQUAMAX <sup>®</sup> BASIC                            |            |
| Betriebsparameter AQUAMAX <sup>®</sup> CLASSIC                          |            |
| Stromwerte AQUAMAX® BASIC/CLASSIC                                       |            |
| Betriebsparameter AQUAMAX <sup>®</sup> PRO G                            |            |
| Stromwerte AQUAMAX <sup>®</sup> PRO G                                   |            |
| Betriebsparameter AQUAMAX <sup>®</sup> PRO XL                           |            |
| Stromwerte AQUAMAX <sup>®</sup> PRO XL                                  |            |
| Betriebsparameter AQUAMAX <sup>®</sup> PRO XLt                          |            |
| Stromwerte AQUAMAX <sup>®</sup> PRO XLt                                 |            |
| Technische Daten:                                                       |            |
| Entsorgung                                                              |            |
| EG-Konformitätserklärung                                                |            |
| Nutzungsbedingungen und Leistungsumfang der Ferndiagnose im Supportfall |            |

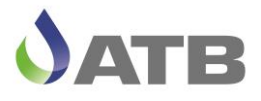

#### Allgemeines und Sicherheitshinweise

Bitte nehmen Sie sich ein paar Minuten Zeit und lesen Sie diese Bedienungsanleitung aufmerksam und sorgfältig durch. Nur so ist ein sicherer und störungsfreier Betrieb gewährleistet! Das Steuergerät dient zur Ansteuerung von SBR-Kläranlagen der Baureihe AQUAMAX<sup>®</sup> und ist je nach Anlagentyp für den Anschluss von einer Belüftungseinheit, einer Beschickungspumpe, einer Klarwasserpumpe, einer Schlammpumpe und einer Anlage zur UV-Hygienisierung oder einer Anlage zur Phosphatelimination geeignet. Es können vier Schwimmerschalter zur Niveauerfassung angeschlossen werden und ein Sensor zur Überwachung der UV-Strahlungsintensität oder ein Niveauschalter zur Überwachung des Füllstandes im Dosiermittelbehälter.

Bei bestimmungsgemäßer Verwendung gehen von dem Gerät keinerlei Gefahren aus. National geltende Vorschriften sowie technische Daten sind zu beachten!

Wird die Steuerung ohne ausdrückliche Genehmigung der Fa. ATB WATER GmbH für andere Einsatzzwecke genutzt und/oder werden nachfolgende Sicherheitshinweise missachtet, kann dies zu Fehlfunktionen oder Defekten an der Anlage führen. In diesem Fall wird jede Haftung ausgeschlossen.

Veränderungen am Gerät sind nicht zulässig und führen zum Verlust der Gewährleistungsansprüche.

Betreiben Sie kein Gerät, das Fehlfunktionen aufweist, fallengelassen oder auf irgendeine Weise beschädigt wurde.

Erklärung der verwendeten Warnhinweise:

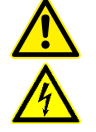

Gefährdung durch elektrische Spannung

#### Ausstattungsmerkmale

Achtung!

- Einsetzbar für AQUAMAX<sup>®</sup> BASIC, CLASSIC, PRO G und PRO XL-Anlagen
- Steckerfertige Ausführung f
  ür BASIC, CLASSIC und PRO G
- Spannungsausfallerkennung (UVS)
- Potentialfreier Kontakt für die Alarmsignalisierung
- 5VDC Alarmausgang (batteriegepuffert)
- Ansteuerung einer Dosierpumpe zur Phosphatfällung oder einer UV-Desinfektion
- Eingang zur Überwachung des Fällmittel-Füllstandes oder der UV-Strahlung
- Logbuchdokumentation der Laufzeiten und Ereignisse
- Vorprogrammierte Laufzeiten und Stromgrenzwerte für Standard-Anlagentypen
- Einstellbare Einfahrphase mit deaktivierter Überschuss-Schlammentnahme
- Parametereinstellungen veränderbar
- 4 Menüsprachen zur Auswahl (deutsch, englisch, französisch, spanisch).
- Weitbereichsnetzteil f
  ür Spannungsversorgung von 110 250V, 50/60Hz
- Schutzart IP 54
- 7-zeiliges beleuchtetes Display
- 3-Tasten Bedienung über Kurzhubtasten hinter Folie
- 3 LED's Gelb (RUNNING) / Grün (ECO MODE) / Rot (ERROR)
- 1 Netzanschlusskabel
- GSM-Modem und Wi-Fi-Modul integriert
- 1 Antenne mit Anschlusskabel für GSM-Modem
- USB-Anschluss im Klemmraum zur Firmware und Software-Aktualisierung
- 2 einfach austauschbare NiMH-Akkus (AA) im Klemmraum
- Akustischer Alarmmelder integriert

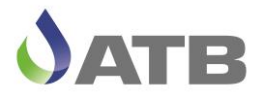

#### Montagehinweise

Befestigen Sie die ATB*control*<sup>©</sup> 4 an einer geeigneten, nicht direkten Wettereinflüssen ausgesetzten Stelle.

Das Steuergerät ATB*control*<sup>®</sup> 4 wird für die Varianten CLASSIC, BASIC und PRO G als steckerfertige Variante ausgeliefert. Eine Verdrahtung nach Schaltplan vor Ort entfällt! Bei der PRO XL Baureihe ist das Steuergerät in der Regel für die Gesamtanlage mit weiteren elektrischen Komponenten verbunden und fertig verdrahtet. Ein dazu gehöriger Anschlussplan wird mitgeliefert.

Alle Arbeiten, die ein Öffnen der Steuerung erforderlich machen, sowie der elektrische Anschluss einer PRO XL, sind von einer Elektrofachkraft durchzuführen!

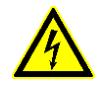

ACHTUNG! Vor dem Öffnen der ATB*control*<sup>©</sup> 4 und/oder des Anschlusskastens ist diese unbedingt vom Stromnetz zu trennen. Arbeiten am geöffneten Gerät dürfen ausschließlich von qualifizierten Elektrofachkräften ausgeführt werden! <u>Auf phasenrichtigen Anschluss ist auch bei steckerfertigen Ausführungen zu achten!</u>

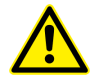

Da es sich um eine elektrische Anlage mit Tauchmotoraggregaten handelt, ist eine separate Sicherung B16 und ein (separat) vorgeschalteter FI-Schutzschalter mit 30 mA unbedingt vorzusehen! Auf die ordnungsgemäße Verlegung des Schutzleiters bis zur Erdung des Gebäudes ist zu achten.

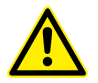

Achtung beim Öffnen des Klemmraum-Deckels bitte beachten, dass zwei Akkus im Deckel eine Kabelverbindung zur Platine haben. Die Steckverbindung kann gelöst werden, um den Deckel vollständig zu entfernen.

#### Klemmfeld

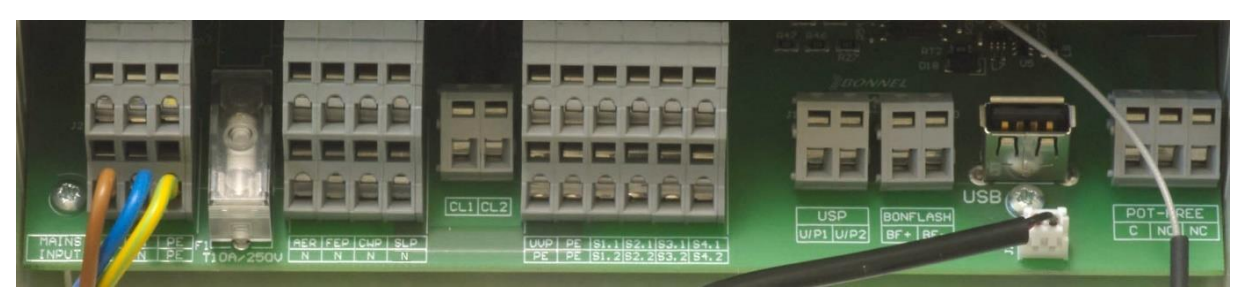

Beschreibung von links nach rechts:

| 2xL, 2xN, 2xPE | Netzspannungsanschluss 115240 | V, 50/60Hz, 10A    |
|----------------|-------------------------------|--------------------|
| T10A/250V      | Glas-Sicherung 5 x 20mm       |                    |
| AER, N         | Belüfter                      | Phase / Null       |
| FEP, N         | Beschickungspumpe             | Phase / Null       |
| CWP, N         | Klarwasserpumpe               | Phase / Null       |
| SLP, PE        | Schlammpumpe                  | Phase / Erde       |
| CL1, CL2       | Phase Drehstrom-Belüfter      | Phase/Phase        |
| UVP, PE        | Dosierpumpe / UV-Lampe        | Phase / Erde       |
| PE, PE         | Erde                          | Erde/Erde          |
| S1.1, S1.2     | Schwimmerschalter S1          | Phase / Masse      |
| S2.1, S2.2     | Schwimmerschalter S2          | Phase / Masse      |
| S3.1, S3.2     | Schwimmerschalter S3          | Phase / Masse      |
| S4.1, S4.2     | Schwimmerschalter S4          | Phase / Masse      |
| U/P1, U/P2     | Fällmittel-Niveau / UV-Sensor | +/- 5VDC           |
| BF+, BF-       | Alarm über Batterie gepuffert | +/- 5VDC           |
| USB-Anschluss  | Software Update               | USB-Stick          |
| BATT           | Batterieanschluss             | 2x AA NiMH         |
| Pot-FREE       | potfreier Kontakt C, NO, NC   | max. 250V AC, 150W |

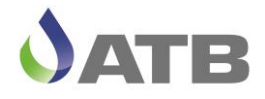

#### Funktionsbeschreibung

Das Steuergerät ATBcontrol<sup>©</sup> 4 ist für den Betrieb von Kläranlagen konzipiert, die nach dem SBR-Verfahren arbeiten.

Hierbei finden biologische Reinigungsprozesse und die Abtrennung des belebten Schlamms vom gereinigten Abwasser in ein und demselben Becken statt. Das Abwasser wird chargenweise (zyklisch) behandelt und wir haben eine zeitliche – keine räumliche – Trennung der einzelnen Verfahrensschritte. Zulaufschwankungen haben somit keinen Einfluss auf die Reinigungsleistung.

Ein Zyklus setzt sich zusammen aus:

- 1. Beschickung
- 2. Denitrifikations-Phase
- 3. Nitrifikations-Phase
- 4. Überschussschlammabzug (bei BASIC+CLASSIC+PRO G in der Nitrifikation)
- 5. P-Phase (bei erforderlicher Phosphatfällung)
- 6. Absetzphase
- 7. Klarwasserabzug (bei aktiver UV-Desinfektion läuft diese parallel zum KW-Abzug ab)
- 8. Nachlaufzeit (nur erforderlich bei Anlagen mit AQUASWITCH)
- 9. Überschussschlammabzug (bei XL-Anlagen am Ende des Zyklus)

Dabei werden vor Beginn der Absetzphase die Punkte 1.-3. mehrfach durchlaufen. Der Zeitraum vom Zyklusstart bis zur Absetzphase (bzw. bis zur P-Phase) wird als Reaktionsphase bezeichnet und ist ein variabler Betriebsparameter

Alle Zeiten sind für den Standardanwendungsfall vorprogrammiert. Sie wählen lediglich den gewünschten Anlagentyp und die Einwohnerzahl (EW) aus! Bei geforderter Phosphatelimination oder UV-Desinfektion ist das entsprechende Menü auszuwählen und zu aktivieren. Die Betriebsparameter müssen hier manuell eingegeben werden.

#### Funktionsablauf AQUAMAX® CLASSIC / BASIC

Das Abwasser fließt in den Behälterteil Grobfang, in dem Primär- und ggf. Sekundärschlamm zurückgehalten bzw. gespeichert werden. Ein Teil des Volumens wird als Puffer genutzt.

In regelmäßigen Abständen wird – nach dem Prinzip einer kommunizierenden Röhre und mit Hilfe der Überschussschlammpumpe – das aufgestaute Abwasser in die Belebung geleitet. In der Belüftungsphase erfolgen Belüftung und Durchmischung intermittierend.

Es folgen Absetz- und Klarwasserabzugsphase. Die Klarwasserabzugsphase endet

- a) mit dem Öffnen des Schwimmerschalters im SBR-Becken [S1] oder
- b) nach Ablauf der voreingestellten maximalen Abpumpzeit. In diesem Fall wird eine Alarmmeldung ausgegeben.

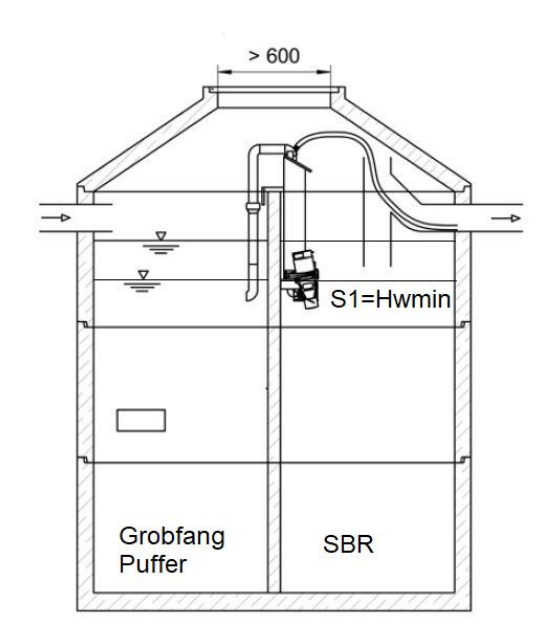

Die Klarwasserabzugsphase kann durch die Nachlaufzeit verlängert werden (Werkseinstellung nur bei BASIC standardmäßig 10 sec)

Die Überschussschlammentnahme erfolgt während der Nitrifikations-Phase. Diese wird während der aktivierten Einfahrphase übersprungen (Werkseinstellung Bio-Einfahrphase bei BASIC und CLASSIC 180 Tage).

ATB Water GmbH, Südstr. 2, D-32457 Porta Westfalica, Tel.: +49.(0)5731.30230-0, Fax: +49.(0)5731.30230-30 Internet: www.atbwater.com Email: info@atbwater.com D20241113 ATBcontrol4\_Connect.docx

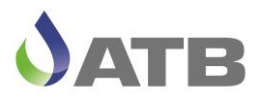

#### Funktionsablauf AQUAMAX<sup>®</sup> PRO G / PRO XL

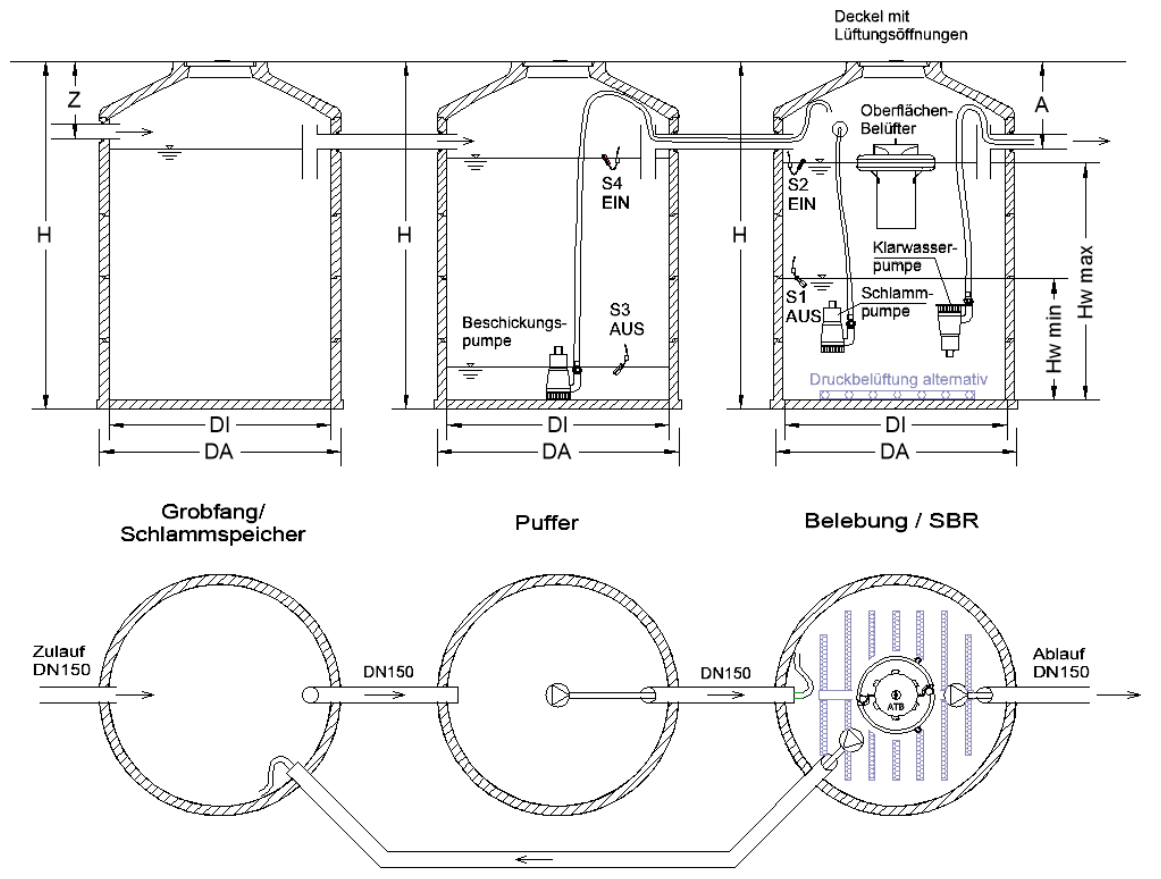

Das Abwasser durchläuft den Behälter für Vorklärung und Schlammspeicherung, in dem Primär- und Sekundärschlamm zurückgehalten bzw. gespeichert werden und gelangt im Freigefälle bis in das Pufferbecken.

Ein Zyklus beginnt mit der Beschickung. Bei ausreichendem Wasserstand im Pufferbecken (unterer Schwimmerschalter im Pufferbecken [S3=1] aufgeschwommen/EIN) wird das Abwasser in regelmäßigen Abständen in das SBR-Becken gefördert. Die Beschickung endet

- a) nach Ablauf der voreingestellten Beschickungszeit
- b) wenn S3 öffnet (Mindestwasserstand im Pufferbecken unterschritten) oder
- c) der Maximalwasserstand im SBR-Becken erreicht ist (H<sub>Wmax</sub>, oberer Schwimmerschalter im SBR-Becken [S2=1] aufgeschwommen/EIN).

Nach Ende der Beschickung beginnt die Deni-Phase, bis die dafür eingestellte Zeit abgelaufen ist. Während der Deni-Phase wird der SBR-Behälter umgerührt, was durch kurze Taktung des Belüfters geschieht. In der anschließenden Nitrifikations-Phase erfolgt der Sauerstoffeintrag in den SBR-Behälter durch die Ansteuerung der Belüftungseinrichtung entsprechend der voreingestellten Zeiten.

Der Block aus Beschickung, Deni- und Nitri-Phase wird so lange durchlaufen, bis die Zeit der Reaktionsphase abgelaufen ist. Der Betriebsparameter "Beschicker-Pause" gibt dabei die Anzahl der Blöcke aus Beschickung/Deni/Nitri vor. Beträgt zum Beispiel die Reaktionsphase 6 Stunden bei einer Beschickungspause von 2 Stunden, so wird in der Reaktionsphase 3 x beschickt mit anschließender Deni- und Nitri-Phase.

Es folgen (bei aktivierter Phosphatelimination P-Phase) Absetz- und Klarwasserabzugsphase. Die Klarwasserabzugsphase endet

- a) mit dem Öffnen des unteren Schwimmerschalters im SBR-Becken [S1=0] oder
- b) nach Ablauf der voreingestellten maximalen Abpumpzeit. In diesem Fall wird eine Alarmmeldung ausgegeben → Klarwasser Zeitüberschreitung.

ATB Water GmbH, Südstr. 2, D-32457 Porta Westfalica, Tel.: +49.(0)5731.30230-0, Fax: +49.(0)5731.30230-30 Internet: www.atbwater.com Email: info@atbwater.com D20241113 ATBcontrol4\_Connect.docx

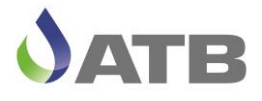

Die Überschussschlammentnahme erfolgt bei der Baureihe PRO G während der Nitri-Phase im Anschluss an eine Belüftung und bei der Baureihe PRO XL im Anschluss an den Klarwasserabzug.

Bei aktivierter Bio-Einfahrphase findet keine Schlammentnahme statt (Werkseinstellung bei PRO G sind 180 Tage und bei PRO XL-Anlage 0 Tage).

#### **Hochwasserbetrieb**

Ist der Kläranlage so viel Wasser zugelaufen, dass sowohl das Pufferbecken als auch das SBR-Becken voll sind (S1 bis S4 sind geschlossen), erfolgt die Alarmmeldung "Hochwasser" und der laufende Zyklus wird unterbrochen und unmittelbar in die Mitte der Absetzphase fortgesetzt. Sinn ist es, möglichst schnell das Wasser aus dem SBR abpumpen zu können und einen neuen Zyklus starten zu können.

#### Sparphase

Ist der untere Schwimmerschalter im SBR-Becken [S1] nach der letzten Denitrifikationsphase noch nicht aufgeschwommen, so wechselt die Anlage in den Sparbetrieb. Dabei wird die Laufzeit des Belüfters in der Nitri-Phase reduziert und damit der Energieverbrauch verringert (siehe Werkseinstellung in den Betriebsparametern). Die Sparphase aus Nitri-, Beschickung und Deni-Phase wird so lange fortgeführt, bis der Schwimmerschalter S1 im SBR aufgeschwommen ist. Dabei wird nach jeder Deni-Phase der Schwimmerschalterzustand abgefragt. Bei aufgeschwommenem S1 wechselt der Zyklus nach einer Deni-Phase in die "normale" Nitri-Phase und setzt den unterbrochenen Normalzyklus an dieser Stelle fort. Für das Logbuch besteht ein Sparzyklus (ECO-Zyklus) aus einer Beschickung, einer Deni-Phase und einer Nitri-Spar-Phase.

#### Spannungsausfall

Nach Spannungsausfall und Spannungswiederkehr setzt die ATBcontrol<sup>©</sup> 4 den Betrieb an dem Programmpunkt fort, an dem der Zyklus bei Spannungsausfall unterbrochen worden ist. Dieses Fortführen des Zyklus ist über die Batterie im Klemmkasten gepuffert und die erlaubte Zeitspanne, bis zur Spannungswiederkehr hängt somit vom Ladezustand der Batterien ab. Bei Neustart der Steuerung beginnt der Zyklus mit der letzten Denitrifikation vor der Absetzphase (Ausnahme: beim Anlagentyp XLt, hier beginnt der Neustart mit der eingestellten Startuhrzeit. Die Wartezeit wird mit Sparbelüftung aufgefüllt.

#### Pumpstöße

Um eingedrungenen Belebtschlamm aus der Klarwasserpumpe zu lösen, werden in der Mitte der Absetzphase drei kurze Pumpstöße ausgeführt. Die Dauer der Pumpstöße ist mit 0,2 sec fest vorprogrammiert.

#### Schwimmerschalteranzeige

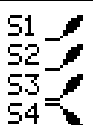

Im Handbetrieb werden die Schwimmerschalter S1 – S4 als Symbole auf der linken Displayseite dargestellt. Schwimmer hängt herunter (hier S4) bedeutet Schwimmer ist AUS, Schaltzustand ist dann "0". Schwimmer zeigt nach oben (hier S1-S3) bedeutet Schwimmer ist EIN, Schaltzustand ist dann "1".

Im Statusdisplay "3.0 Aktuelle Phase" werden die Schwimmerschalterzustände mit 0 oder 1 in der 6. Zeile angezeigt. Von links nach rechts bedeuten die 4 Zahlen S1 bis S4.

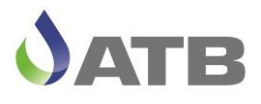

#### Funktionsablauf AQUAMAX<sup>®</sup> PRO XLt

Dieser Zyklusablauf unterscheidet sich wesentlich von den übrigen Verfahrensabläufen. Das "t" im Nahmen steht für (time) Uhrzeit und bedeutet in diesem Fall, dass eine Startuhrzeit gewählt werden kann und dass der Zyklus in festen Zeitintervallen abläuft, so dass zu bestimmten Tageszeiten immer bestimmte Verfahrensabläufe stattfinden. Somit ist die Uhrzeit für den Klarwasserabzug bekannt, was bei einer behördlichen Beprobung von Vorteil sein kann.

Weiterhin gibt es beim XLt Zyklusablauf im Gegensatz zu den vorherigen Anlagentypen keine voreingestellten EW-Werte, sondern eine Auswahlmöglichkeit nach Zyklen pro Tag. Die Zyklusdauer wird entsprechend der gewählten Zyklenzahl pro Tag berechnet. Die so gewählte Zyklusdauer ist eine nicht veränderliche Größe.

Ist beispielsweise eine Zyklenzahl von 3 gewählt worden, so beträgt die Zyklusdauer 8 Stunden. Werden bei dieser Einstellung Parameter wie Absetzdauer oder die Dauer der Deni-Phase geändert, so verändert sich automatisch die Zeit für die Nitri-Phase. Würde sich durch Parameteränderungen eine Nitri-Phase kleiner als 60 Minuten ergeben, so wird der gewünschte Parametersatz nicht übernommen, da eine 60-minütige Nitri-Dauer als Minimalwert festgelegt worden ist.

Mit dem XLt Zyklus ergibt sich die Möglichkeit mehrere SBR-Linien in einem zeitlichen Versatz zu betreiben, so dass der Klarwasserabzug jeder einzelnen Linie zu einer anderen Uhrzeit stattfindet und es nicht zu einer ungewollten Synchronisation der Linien kommt.

Endet ein Zyklus, bevor die Zeit für einen neuen Zyklusstart erreicht ist, so wird diese Restzeit mit ECO-Belüftung aufgefüllt. Bei dem ECO-Betrieb ist die EIN-Schaltzeit des Belüfters in der Nitri-Phase um 50% reduziert. Solange der untere Schwimmerschalter S1 im SBR AUS ist, arbeitet die Anlage im ECO-Betrieb. Bei S1 = EIN wechselt die Anlagen auf Normalbelüftung.

Bei aktivierter Phosphatfällung wird die P-Phase mit maximal 10 Minuten Dauer vor der Absetzphase ausgeführt, was zu einer Neuberechnung der Nitri-Phase führt.

| Bes.               | Deni     | Nitri       | Bes.  | Deni | Nitri      | Bes. | Deni     | Nitri | P-Ph.  | Absetz              | phase  | KW-Abz.       | SL |
|--------------------|----------|-------------|-------|------|------------|------|----------|-------|--------|---------------------|--------|---------------|----|
|                    |          |             |       |      |            |      |          |       |        |                     |        |               |    |
| A → Z <sup>1</sup> | yklussta | rt (Uhrzeit | wählt | bar) |            |      |          |       |        | Spü                 | lstoss | UV-Desinfekt. |    |
|                    |          |             |       |      |            | •    |          |       |        |                     |        |               |    |
|                    |          |             |       |      |            |      | —        | _     |        |                     |        |               |    |
|                    |          |             |       |      | -          |      |          |       |        |                     |        |               |    |
|                    |          |             |       |      | S1=1 Nitri | Norm | albelüft | tung  | S1=0 N | litri Sparbelüftung |        |               |    |
|                    |          |             |       |      |            |      |          |       |        |                     |        |               |    |

Zyklus XLt:

Im Beispiel für die Darstellung sind 3 Beschickungen pro Zyklus, aktivierte P-Phase und Hygienisierung gewählt. Im realen Betrieb kann nur P-Fällung <u>oder</u> UV-Desinfektion aktiviert werden.

Zusätzliche Displays bei der Inbetriebnahme der XLt Anlage:

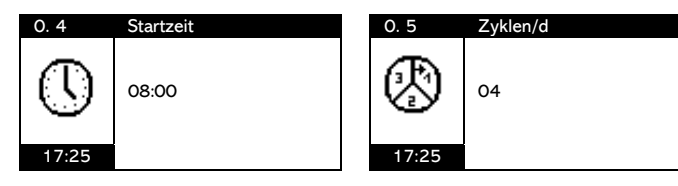

0.4 Auswahl der Zyklus Startzeit in Stunden und Minuten wählbar. Voreinstellung auf 08:00 Uhr.
0.5 Auswahl der Zyklen pro Tag. Auswahlmöglichkeit von 01 – 04.

Die Zeitspanne bis zum Erreichen der gewählten Startuhrzeit wird mit ECO-Betrieb ausgefüllt. Auf dem Display "Aktuelle Phase" wird die Zeit bis zum Zyklusstart abwärts gezählt.

Nach Änderung der Startzeit oder der Zyklenzahl/d sollte die Steuerung neu gestartet werden (Ausund wieder Ein-schalten), damit die Parameteränderungen direkt übernommen werden.

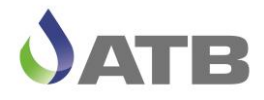

#### Allgemeines zur Bedienung

#### Tastenfunktionen

Die Bedienung der ATBcontrol<sup>©</sup> 4 erfolgt über drei Folientasten ▲ OK ▼.

- ▲ Zeilenwechsel aufwärts / Zahlenwert um eine Stelle erhöhen.
- ▼ Zeilenwechsel abwärts / Zahlenwert um eine Stelle verringern.
- OK Menüpunkt auswählen, bzw. Eingabe übernehmen.
  - kurzes Betätigen 2 Sekunden

4 Sekunden

- → Displaybeleuchtung EIN
- → zurück im Menü.
  - → Steuerung Ausschalten

#### Ausschalten der Steuerung

Dazu drücken sie die OK-Taste für ca. 4 Sekunden, bis "Shutting down" und "Please wait …" auf dem Display erscheint.

Anschließend wechselt die Anzeige auf den rechts gezeigten Bildschirm und die Netzspannung kann abgeschaltet werden. The control unit is down

Please turn off or unplug control unit from power supply.

#### Wird die Steuerung nicht wie oben beschrieben vom Netz getrennt, wird ein Netzausfall-Fehler erzeugt.

Um in die vorherige Menüebene zurückzukehren, können sie entweder mit den Pfeiltasten zum Menüpunkt "Zurück" am Ende des jeweiligen Menüs gehen und diesen Punkt mit OK bestätigen, oder sie betätigen die OK-Taste für etwa 2 Sekunden und gelangen somit aus jeder Menüposition um eine Menüebene zurück (hier am Beispiel Laufzeiten).

| 4.1.2 | Laufzeiten  |
|-------|-------------|
|       | Wochenweise |
|       | Aufsummiert |
|       | Zurück      |
|       |             |
|       |             |
| 17:25 |             |

#### Updaten der Software

Dazu schalten sie die Steuerung aus (siehe oben), öffnen sie anschließen den Klemmraum des Gehäuses (Batterieanschlusskabel beachten). Stecken sie einen USB-Stick mit der gewünschten Anwendersoftware (ASW) in die USB-Buchse, schalten sie anschließend die Spannung wieder ein und folgen sie den Anweisungen auf dem Display. Es werden die folgenden Displayfenster durchlaufen ...

| Starting FW 1.4.3<br>IO init - Ok.<br>NAND init - Ok.<br>Conn. Init - Ok.<br>Check USB for pack | Copy pack from USB | Remove USB: | Copy pack from USB<br>Unpack ASW data |
|-------------------------------------------------------------------------------------------------|--------------------|-------------|---------------------------------------|
| Add data to W dir                                                                               | Switch active ASW  | Copy patch  | Start abwarten                        |

Der Softwareupdate dauert etwa 5 - 6 Minuten. Anschließend geht die Steuerung automatisch in Betrieb. Der vorher eingestellte Anlagentyp, der Parametersatz und manuell geänderte Werte bleiben unverändert erhalten.

#### Handbetrieb über Fernzugriff erlauben

Der Handbetrieb per Fernzugriff erfordert die Freigabe durch eine Person vor Ort, damit kein Personenschaden oder sonstiger Schaden aus einem nicht autorisiertem Fernzugriff entstehen kann. Für die Freigabe drücken sie für ca. 4 die Taste mit dem Pfeil nach oben. Beim Loslassen der Taste erscheint ein Display Fenster, in dem die Person vor Ort den Fernzugriff erlauben oder ablehnen darf. Nach Freigabe ist für die nächsten zehn Minuten der Fernzugriff auf den Handmodus erlaubt.

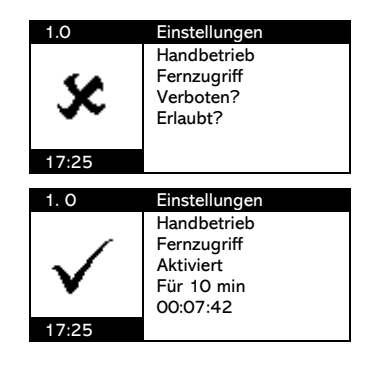

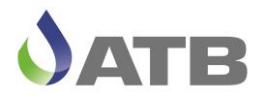

- T10A

**IP54** 

#### WIFI-Verbindung zur Steuerung

Schalten sie die Steuerung EIN und suchen sie dann an ihrem PC oder Smartphone in den verfügbaren Netzwerken nach ATBcontrol-XXXXXX. Zum Öffnen dieser Netzwerkverbindung benötigen sie ein Passwort. Das Passwort ist jeweils die Seriennummer der Steuerung und diese finden sie auf dem Typenschild des Gerätes.

 Stellen sie über ihren Computer eine Wi-Fi Direkt-Verbindung mit der Steuerung her. Dazu öffnen sie Netzwerk- und Interneteinstellungen und wählen "ATBcontrol-XXXXXX" aus und gehen auf "Verbinden". Geben sie als Passwort die Seriennummer ihrer Steuerung ein.

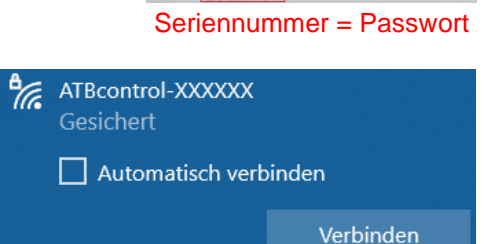

ATBcontrol<sup>®</sup>4

www.atbwater.de

AC 115/220-240V 50/60Hz 10A

2. Anschließend öffnen sie ihren Web-Browser (z. B. Firefox) und geben sie die Nummer <u>http://192.168.117.1/</u> ein. Bestätigen sie die Eingabe mit OK. Die Skripte werden eingelesen und es öffnet sich anschließend ein Anmeldefenster in dem Benutzername und Passwort einzutragen sind.

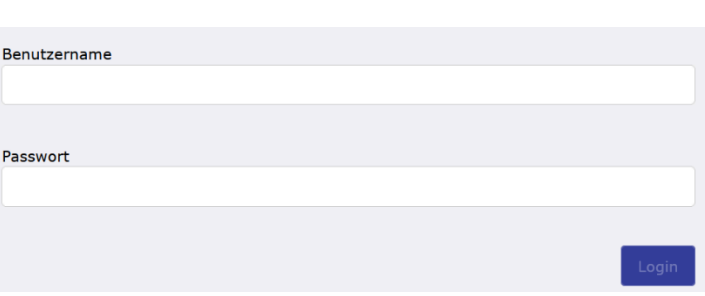

- 3. Als Benutzername haben sie eine hinterlegte Auswahl "User", "Service" oder "Admin". Das Passwort für den User Login ist 000000. Für die Anmeldung als Service-Benutzer benötigen sie den ATB-Servicecode. Für die Anmeldung als Admin kontaktieren sie bitte ATB.
- 4. Im User Menü haben sie eingeschränkte Möglichkeiten auf die Steuerung zuzugreifen.

|                                                                                      |                                                                                              |                                                                             | Q :                                                                                          |
|--------------------------------------------------------------------------------------|----------------------------------------------------------------------------------------------|-----------------------------------------------------------------------------|----------------------------------------------------------------------------------------------|
| (i) Status-Bildschirm                                                                | 🝈 Hand-Betrieb                                                                               | <b>()</b> Betriebs-Zeiten                                                   | 🛗 Wochenweise                                                                                |
| Zoigt don aktuallan Status dos                                                       | Riotot dom Roputzor dia                                                                      | Zaiat dia aktualla Casamtzahl                                               | Betriebs-Zeiten                                                                              |
| Steuergeräts und einige<br>Einstellungsinformationen an.                             | Möglichkeit, das Verhalten der<br>Steuereinheit manuell zu steuern.                          | Relais, Betriebsstunden der<br>Ventile und Zählerwerte an.                  | Zeigt die aktuelle Gesamtzahl,<br>Relais, Betriebsstunden der<br>Ventile und Zählerwerte an. |
| Ereignis-Logbuch                                                                     | 1. Firmware und                                                                              | 중 Netzwerk-                                                                 | Lo Service-                                                                                  |
|                                                                                      | Software Update                                                                              | Einstellungen                                                               | Einstellungen                                                                                |
| Senen Sie alle neuesten<br>Ereignisse, die in der<br>Steuereinheit aufgetreten sind. | Informationen über aktuelle FW/<br>ASW-Versionen und die<br>Möglichkeit, Pakete hochzuladen. | SMTP-Server einrichten oder Wi-<br>Fi- und GSM-Einstellungen<br>überprüfen. | Einstellungen, die nur für<br>Servicekräfte reserviert sind.                                 |

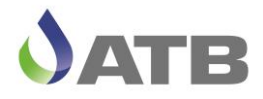

5. Im Service Login haben sie die gleichen Einstellmöglichkeiten, als wenn sie sich an der Steuerung im Servicemenü anmelden würden.

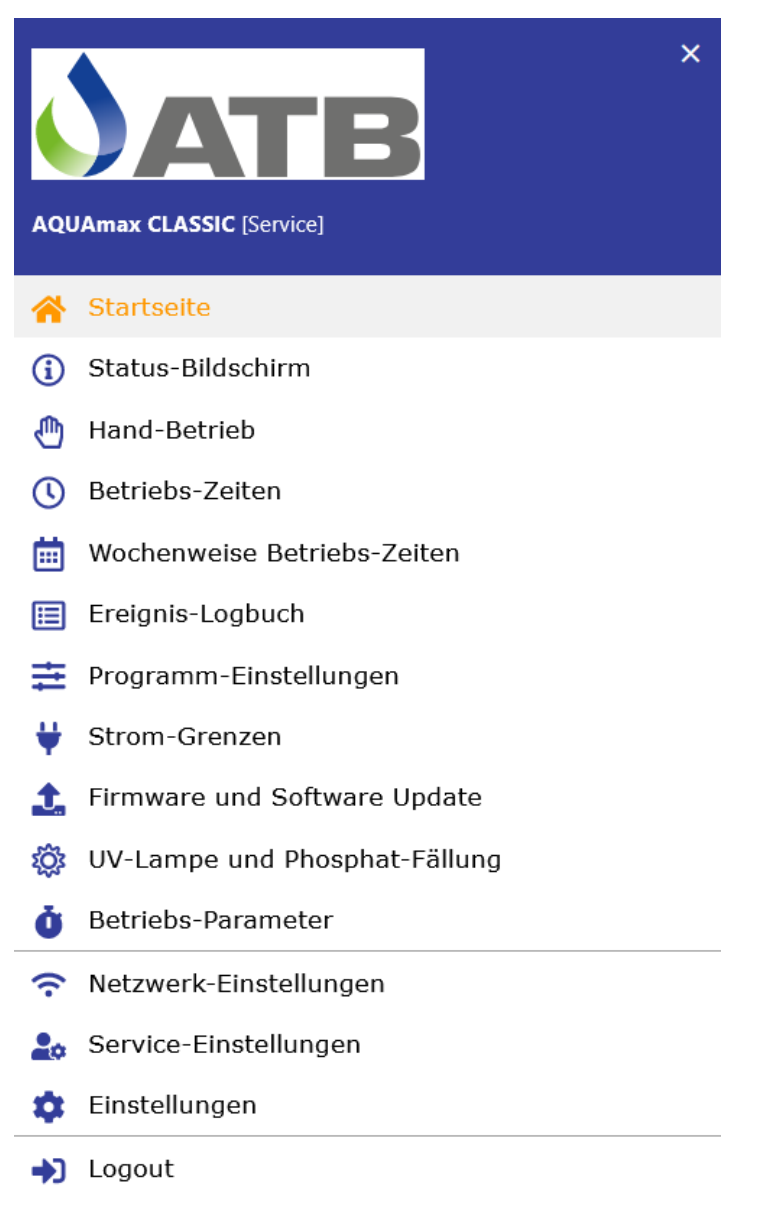

Bei der WIFI Direkt Verbindung verbinden sich WLAN-fähige Geräte über einen Access-Point. Die Geräte dürfen dafür örtlich nicht weit voneinander entfernt sein. Die maximale Entfernung darf nicht mehr als 100m betragen.

Für die Fernsteuerung und Überwachung von Kläranlagen über größere Distanzen wird eine Internet-Verbindung zur Steuerung benötigt, dafür verwenden wir das AQUAVISOR Telemetrieportal (<u>https://atb.aquavisor.eu/login</u>).

Weiterführende Anleitungen zum AQUAVISOR Telemetrieportal und zur Fernüberwachung können sie bei Bedarf über uns erhalten. Bitte beachten Sie auch das Kapitel "Nutzungsbedingungen und Leistungsumfang der Ferndiagnose im Supportfall" am Ende dieser Anleitung.

Bei Fragen dazu kontaktieren sie uns oder ihr Wartungsunternehmen.

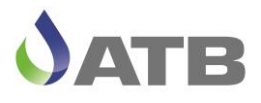

#### Inbetriebnahme

Bei der Erstinbetriebnahme werden grundlegende Einstellungen und ein Testlauf durchgeführt. Mit der Eingabe der Anlagengröße werden alle wichtigen Parameter voreingestellt. Im Servicemode haben Sie auch nachträglich die Möglichkeit, Änderungen vorzunehmen.

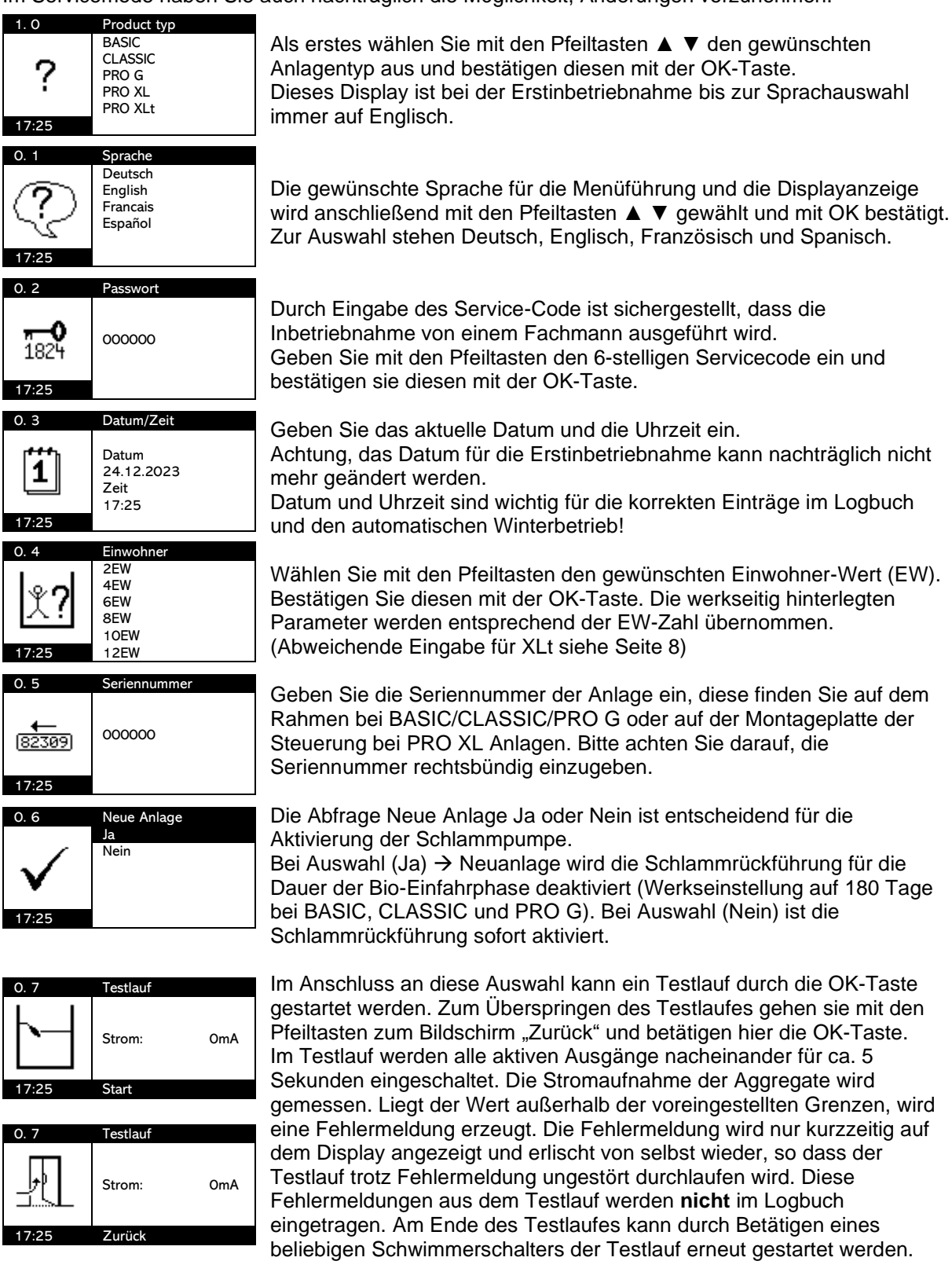

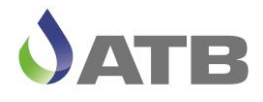

Ist Ihr AQUAMAX<sup>®</sup> mit einem AQUASWITCH<sup>®</sup> ausgerüstet (alte Version vom BASIC / CLASSIC) kann der Schwimmerschalter-Test nur bei gefüllter Grube und Eintauchen oder Herausziehen der Kläreinheit durchgeführt werden.

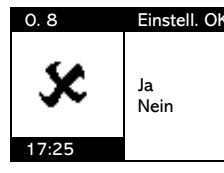

Bei fehlerhaften Eingaben kann die Inbetriebnahme am Ende des Vorganges über den Menüpunkt "Einstellung OK? ja – nein" durch die Eingabe von *nein* wiederholt werden. Bestätigen Sie die korrekten Eingaben mit OK, so startet die Steuerung den Klärzyklus.

#### Infoanzeigen

#### <u>Info</u>

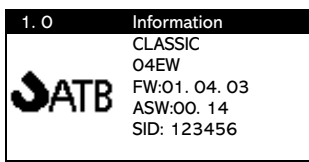

Infoanzeige mit Angabe des Anlagentyps, der gewählten EW-Zahl, der Firmware Version (FW), der Software-Version (ASW) und der Anlagen Seriennummer (SID). (hier Anlagentyp CLASSIC, 4 EW, Firmware 1.4.3, Software 0.14 und Seriennummer 123456)

Besonderheit beim Anlagentyp PRO XLt: Hier wird anstelle der EW-Zahl

die Anzahl der Zyklen pro Tag angezeigt (hier 4 Zyklen/d).

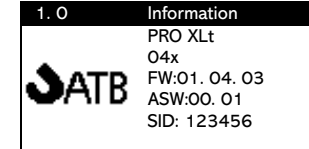

#### Laufzeiten

| 2.0         | Laufzeiten |        |
|-------------|------------|--------|
| Netz        |            | 32.7 h |
| ECO-Betrieb |            | 22.5 h |
| Belüftung   |            | 5.9 h  |
| Klarwasser  |            | 0.5 h  |
| SL-Pumpe    |            | 0.1 h  |
|             |            |        |

#### Aktuelle Phase

| 3. 0      | Aktuelle Phase |          |  |
|-----------|----------------|----------|--|
| CLASSIC   |                | 2 EW     |  |
| Deni      | Ph3/3          | 00:26:42 |  |
| Aggregat  | AUS            | 00:06:37 |  |
| Strom 1   |                | 0 mA     |  |
| Schwimmer |                | 0        |  |
| 17:25     | Kein Ala       | m        |  |

Diese Displayanzeige ist rein informativ. Anwählen einzelner Punkte ist nicht möglich. Die Laufzeiten können in einem Anlagentagebuch protokolliert werden. Die Betriebszeiten Netz und ECO-Betrieb geben z. B. Auskunft darüber, wie die Anlage ausgelastet ist.

Die aktuelle Phase informiert Sie über den Betriebszustand der Kläranlage. Angezeigt werden Anlagentyp mit EW-Zahl (hier CLASSIC 2EW), die gerade aktive Zyklusphase (hier noch 26:42 min 3. Deni von 3) und der Betriebsstatus des Aggregates mit verbleibender Restlaufzeit (hier Belüfter AUS noch 6:37 min), Stromaufnahme des Aggregates und der Schaltzustand der Schwimmerschalter S1 - S4 (hier S1=0, S2-S4

nicht vorhanden). Uhrzeit und evtl. vorliegende Fehlermeldungen in der untersten Zeile.

#### <u>Hauptmenü</u>

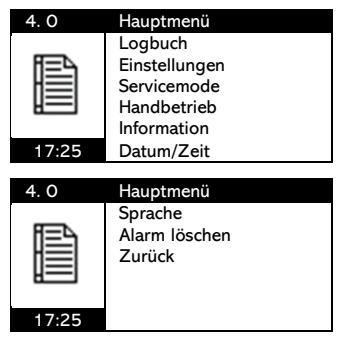

Mit der OK-Taste gelangen sie in das Hauptmenü. Hier können die aufgelisteten Menüpunkte (Logbuch, Einstellungen, Servicemode, Handbetrieb, Information, Datum/Zeit, Sprache, Alarm löschen und Zurück) mit den Pfeiltasten ausgewählt und mit der OK-Taste geöffnet werden. Die Menüpunkte werden im folgenden Kapitel 4.0 erklärt.

Das Hauptmenü verlassen sie über den Menüpunkt "Zurück" oder durch zwei Sekunden drücken der OK-Taste.

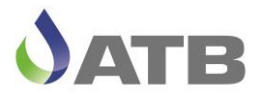

#### Hauptmenü

#### Logbuch

| 4. 1            | Hauptmenü     |
|-----------------|---------------|
|                 | Logbuch       |
| []              | Einstellungen |
|                 | Servicemode   |
| [] <sup>µ</sup> | Handbetrieb   |
|                 | Information   |
| 17:25           | Datum/Zeit    |

**Ereignisse** 

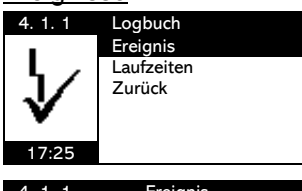

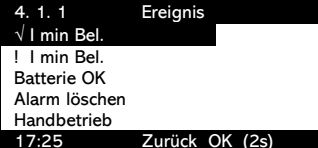

| 4. 1. 1 | Ereignis   |
|---------|------------|
| 10:41   | 2023/12/21 |
| E-Nitri |            |
| Nach:   | 00:48:29   |
| Strom 1 | O mA       |
| Strom 2 | O mA       |
| 10:53   | Zurück     |

| 4. 1. 1    | Ereignis |     |
|------------|----------|-----|
| Belüftung  |          | EIN |
| Klarwasser |          | AUS |
| SL-Pumpe   |          | AUS |
|            |          |     |
|            |          |     |
| 10:53      | Zurück   |     |
|            |          |     |
| 4. 1. 1    | Ereignis |     |
| SW 1       |          | AUS |
|            |          |     |
|            |          |     |
|            |          |     |
|            |          |     |

Zurück

Im Logbuch werden Ereignisse und Laufzeiten protokolliert. Navigieren zu den Untermenüs mit Pfeiltasten und Auswahl des Untermenüpunktes mit OK-Taste.

Im Ereignis-Logbuch sind Fehlerereignisse mit (!), Fehlerquittierungen mit ( $\sqrt{}$ ), Handbetrieb, Parameteränderungen und sonstige Meldungen protokolliert. Es wird die jeweils letzte Meldung in der obersten Zeile angezeigt. Mit den Pfeiltasten gelangt man zu den vorhergehenden Einträgen.

Wählen sie eine Meldung mit der OK-Taste aus, so erhalten sie weitere Informationen.

Hier ist die Fehlerquittierung "√I min Bel." exemplarisch dargestellt.

Diese Meldung wurde um 10:41 Uhr am 21.12.2023 in der E-Nitri Phase mit dem Stromwert 0 A (Strom 1 für Aggregate, Strom 2 für Dosierpumpe oder UV) protokolliert.

Mit der Pfeiltaste ▼ gelangen sie zu einem zweiten Info-Bildschirm zum gleichen Ereignis. Hier ist der Schaltzustand der Aggregate zum Zeitpunkt des Eintrages in das Logbuch aufgeführt.

Durch ein weiteres drücken Pfeiltaste ▼ gelangen sie zu einem dritten Bildschirm. Hier wird der Zustand der Schwimmerschalter zum Zeitpunkt der Meldung protokolliert. Da es sich im Beispiel um eine CLASSIC Anlage handelt ist hier nur der SW 1 aufgeführt.

Weitere Erklärungen zu möglichen Fehlermeldungen und deren Bedeutung finden sie im Kapitel zu den Fehleralarm Meldungen.

#### Laufzeiten

10:53

Wochenweise

| 4. 1. 2 | Laufzeiten  | 4. 1. 2   | Wochenweise |
|---------|-------------|-----------|-------------|
| [       | Wochenweise | 0 17.01.  | 2024/ 3     |
| ten l   | Aufsummiert | Netz      | 168.0 h     |
| [슈비]]   | Zurück      | ECO-Betri | eb 44.9 h   |
| LIIII P |             | Belüftung | 18.5 h      |
|         |             | Klarwasse | r 12.3 h    |
| 17:25   |             | SL-Pumpe  | e 1.1 h     |

Die Wochenweisen Laufzeiten werden einmal pro Woche protokolliert, immer genau 7 Tage nach dem ersten Einschalten der Steuerung.

#### Aufsummiert

| 4. 1. 2 | Laufzeiten  |   | 4. 1. 2     | Aufsummiert |
|---------|-------------|---|-------------|-------------|
|         | Wochenweise |   | Netz        | 32.7 h      |
| रिंच    | Aufsummiert |   | ECO-Betrieb | 22.5 h      |
|         | Zurück      |   | Belüftung   | 5.9 h       |
| ۲       |             |   | Klarwasser  | 0.5 h       |
|         |             |   | SL-Pumpe    | 0.1 h       |
| 17:25   |             | 1 |             |             |

Die aufsummierten Laufzeiten sind die Gesamtlaufzeiten seit Inbetriebnahme der Steuerung. Dieselben Laufzeiten werden auch im Display 2.0 angezeigt.

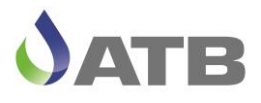

#### Einstellungen

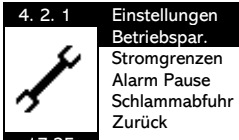

Im Hauptmenü unter Einstellungen finden sie die Anzeigen der Betriebsparameter und der Stromgrenzen (diese Parameter können sie an dieser Stelle nur ansehen. Änderungen sind nur im Servicemode möglich). Weiterhin können sie unter Einstellungen eine Alarm Pause einstellen und eine ausgeführte Schlammabfuhr eingeben.

#### **Betriebsparameter**

| 4. 2. 1      | Betriebspar. | 4. 2. 1       | Betriebspar. | 4. 2. 1       | Betriebspar. |
|--------------|--------------|---------------|--------------|---------------|--------------|
| Beschickung  | 00:00:07     | Bel. EIN norm | 00:01:00     | KW-Nachlauf   | 00:00:00     |
| Bes. Pause   | 02:00:00     | Bel. AUS norr | n 00:07:30   | Schlammabzug  | 00:00:04     |
| Deni         | 00:30:00     | Bel. EIN eco  | 00:00:30     | Spülstoss     | 200ms        |
| Deni ElN     | 00:00:10     | Bel. AUS eco  | 00:07:30     | Einfahrphase  | 180d         |
| Deni AUS     | 00:10:00     | Absetzphase   | 01:30:00     | Info Phosphat | AUS          |
| Reaktionsph. | 6h           | KW-Abzug      | 00:20:00     | Info UV       | AUS          |

Die aktuell eingestellten Betriebsparameter werden in drei Bildschirmen angezeigt. Mit den Pfeiltasten gelangen sie von einem Bildschirm zum nächsten. Eine Änderung der Werte ist ausschließlich im Servicemode möglich.

| 4. 2. 1                                                                              | Betriebspar.                                               | 4. 2. 1                                    | Betriebspar.                 |  |
|--------------------------------------------------------------------------------------|------------------------------------------------------------|--------------------------------------------|------------------------------|--|
| Beschickung                                                                          | 00:10:00                                                   | Bel. EIN norm                              | 00:10:00                     |  |
| Bes. Zyklus                                                                          | Зx                                                         | Bel. AUS norm                              | 00:07:30                     |  |
| Deni                                                                                 | 00:40:00                                                   | Bel. EIN eco                               | 00:05:00                     |  |
| Deni EIN                                                                             | 00:00:10                                                   | Bel. AUS eco                               | 00:07:30                     |  |
| Deni AUS                                                                             | 00:10:00                                                   | Absetzphase                                | 01:30:00                     |  |
| Reaktionsph.                                                                         | 347min                                                     | KW-Abzug                                   | 00:40:00                     |  |
|                                                                                      |                                                            |                                            |                              |  |
| 421                                                                                  | Betriebsnar                                                | 1 2 1                                      | Detrickersen                 |  |
| 4. 2. 1                                                                              | Betriebspar.                                               | 4. 2. 1                                    | Betriebspar.                 |  |
| 4. 2. 1<br>KW-Nachlauf                                                               | Betriebspar.<br>00:00:00                                   | 4. 2. 1<br>Startzeit                       | Betriebspar.<br>08:00        |  |
| 4. 2. 1<br>KW-Nachlauf<br>Schlammabzug                                               | Betriebspar.<br>00:00:00<br>00:03:00                       | 4. 2. 1<br>Startzeit<br>Zyklen/d           | Betriebspar.<br>08:00<br>03x |  |
| 4. 2. 1<br>KW-Nachlauf<br>Schlammabzug<br>Spülstoss                                  | Betriebspar.<br>00:00:00<br>00:03:00<br>200ms              | 4. 2. 1<br>Startzeit<br>Zyklen/d<br>Zurück | Betriebspar.<br>08:00<br>03x |  |
| 4. 2. 1<br>KW-Nachlauf<br>Schlammabzug<br>Spülstoss<br>Einfahrphase                  | Betriebspar.<br>00:00:00<br>00:03:00<br>200ms<br>0d        | 4. 2. 1<br>Startzeit<br>Zyklen/d<br>Zurück | Betriebspar.<br>08:00<br>03x |  |
| 4. 2. 1<br>KW-Nachlauf<br>Schlammabzug<br>Spülstoss<br>Einfahrphase<br>Info Phosphat | Betriebspar.<br>00:00:00<br>00:03:00<br>200ms<br>0d<br>Aus | 4. 2. 1<br>Startzeit<br>Zyklen/d<br>Zurück | Betriebspar.<br>08:00<br>03x |  |

Die Betriebsparameter der XLt Anlage sind abweichend von den übrigen Anlagentypen so aufgebaut, dass eine Anzahl von Zyklen pro Tag (1-4) und eine Start-Uhrzeit für den Zyklusbeginn gewählt werden kann. Hier im Beispiel 8:00 Uhr Zyklusbeginn und 3 Zyklen pro Tag. Weiterhin gibt es einen Parameter für Beschickungen pro Zyklus und eine berechnete Dauer der Reaktionsphase in Minuten.

#### Stromgrenzen

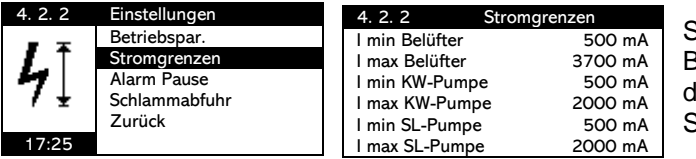

Stromwerte für die Standard-Pumpen und Belüfter sind voreingestellt. Änderungen der Werte sind ausschließlich im Servicemode möglich.

#### Alarm Pause

| 4. 2. 3 | Einstellungen | 4. 2. 3     | Alarm Pause |    | 4. 2. 3     | Alarm Pause |     |
|---------|---------------|-------------|-------------|----|-------------|-------------|-----|
| _       | Betriebspar.  | Start       | C           | )h | Start       |             | 22h |
|         | Stromgrenzen  | Ende        | C           | )h | Ende        |             | 8h  |
| 1.54    | Alarm Pause   | Alarm Pause | AL          | JS | Alarm Pause |             | EIN |
|         | Schlammabfuhr | Zurück      |             |    | Zurück      |             |     |
|         | Zurück        |             |             |    |             |             |     |
| 17:25   |               |             |             |    |             |             |     |

Start und Ende der Alarm Pause können als volle Stunden eingegeben werden. Innerhalb der gewählten Zeitspanne (hier von 22h bis 8h morgens) werden Fehler nicht akustisch gemeldet. Der akustische Alarm meldet den Fehler erst nach Ablauf dieser Zeitspanne.

Schlammabfuhr

| 4. 2. 4             | Einstellungen                                                          | 4. 2. 4   | Schlammabfuhr           | 4. 2. 4 | Schlammabfuhr           |
|---------------------|------------------------------------------------------------------------|-----------|-------------------------|---------|-------------------------|
| <b>∫5L</b><br>17:25 | Betriebspar.<br>Stromgrenzen<br>Alarm Pause<br>Schlammabfuhr<br>Zurück | <b>50</b> | Erledigt?<br>Nein<br>Ja | 17:25   | Erledigt?<br>Nein<br>Ja |

Mit der Aktivierung der Schlammabfuhr werden die Belüftungszeiten für einen Zeitraum von 6 Wochen um 20% reduziert (keine weitere Reduzierung im Winterbetrieb). Nach erfolgter Aktivierung wird diese Funktion für 6 Monate gesperrt.

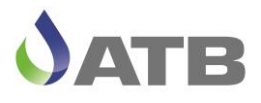

#### Servicemode

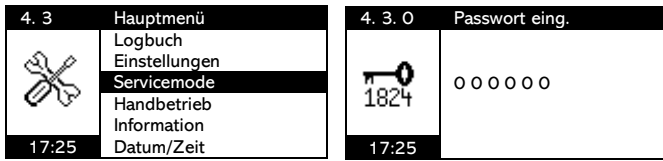

Der Zugang zum Servicemode ist Passwort geschützt und erfolgt über eine 6-stellige Code-Nummer, die ausschließlich dem autorisierten Fachbetrieb zur Verfügung gestellt wird.

Im Servicemode können alle für den Kläranlagenbetrieb notwendigen Parameter eingestellt bzw. geändert werden. Beachten Sie bitte, dass Änderungen der Parameter auch zu Veränderungen der Ablaufqualität führen! Damit die Werte nicht beliebig verändert werden können haben wir untere und obere Grenzwerte festgelegt, innerhalb derer die Parameter verändert werden dürfen. Die Grenzwerte können sie den Tabellen mit den Betriebsparametern im Kapitel "Vorprogrammierte Parameter" entnehmen.

Verlassen Sie den Servicemode, läuft das Programm an der Stelle weiter, an der es sich vor dem Eintritt befunden hat. Die vorgenommenen Änderungen werden sofort wirksam.

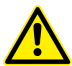

Die Eingaben im Servicemode werden nicht auf Plausibilität geprüft! Die Fa. ATB WATER GmbH schließt in diesem Fall jegliche Gewährleistung aus!

#### **Betriebsparameter**

| 4. 3. 1  | Servicemode  |
|----------|--------------|
| -        | Betriebspar. |
| 51       | Anlagentyp   |
|          | Einwohner    |
| $\sigma$ | Stromgrenzen |
|          | Seriennr.    |
| 17:25    | UV-Desinf.   |

Die vorprogrammierten Betriebsparameter sind für den gewählten Anlagentyp hinterlegt. Betriebsbedingte Anpassungen können hier vorgenommen werden.

| 4. 3. 1                | Betriebspar. | Beschickung:   | Laufzeit der Beschickungspumpe                       |
|------------------------|--------------|----------------|------------------------------------------------------|
| Beschickung            | 00:00:07     | Bes. Pause:    | Pause zwischen zwei Beschickungen                    |
| Deni                   | 02:00:00     | Deni:          | Dauer der einer Denitrifikationsphase                |
| Deni EIN               | 00:00:10     |                | Einschaltdauer des Delüfters in der Deninhese        |
| Deni AUS               | 00:10:00     | Deni Elin:     | Einschaltdauer des Beluiters in der Deniphase        |
| Reaktionsph.           | 6h           | Deni AUS:      | Ausschaltdauer des Belüfters in der Deniphase        |
| 4. 3. 1                | Betriebspar. | Reaktionsph.:  | Dauer der Reaktionsphase                             |
| Bel. EIN norm          | 00:01:00     | Bel. EIN norm: | Belüfter Laufzeit in der Nitrifikationsphase         |
| Bel. AUS norm          | 00:07:30     | Bel. AUS norm: | Belüfter Pause in der Nitrifikationsphase            |
| Bel ALIS eco           | 00:00:30     | Bel EIN eco:   | Belüfter Laufzeit in der Nitri-Sparnhase             |
| Absetzphase            | 01:30:00     |                | Delutter Lauizen in der Nitri-Oparphase              |
| KW-Abzug               | 00:20:00     | Bel. AUS eco:  | Belufter Pause in der Nitri-Sparphase                |
| 4.0.4                  | D            | Absetzphase:   | Zeit zur Sedimentation des Belebtschlammes           |
| 4. 3. 1<br>KW Nachlauf | Betriebspar. | KW-Abzug:      | Klarwasser Abzugszeit für Alarm Auslösung            |
| Schlammabzug           | 00:00:04     | KW-Nachlauf:   | Nachlaufzeit für den Klarwasserabzug                 |
| Spülstoss              | 200ms        | Schlammabzug   | Überschuss-Schlammabzug aus der Belebung             |
| Einfahrphase           | 180d         | Schlahmabzug.  | Derschuss-Schlammabzug aus der Delebung              |
| Info Phosphat          | AUS          | Spuistoss:     | Einschaltimpuls der Klarwasserpumpe in der Mitte der |
| Info UV                | AUS          |                | Absetzphase (nicht einstellbar!)                     |
| 4. 3. 1                | Betriebspar. | Einfahrphase:  | Zeitraum, in dem der Schlammabzug deaktiviert ist    |
| Zurück                 | •            | •              | (Tage werden abwärts gezählt)                        |
|                        |              | Info Phosphat  | Nur zur Info Phosphatfällung AUS/FIN                 |
|                        |              | Info LIV/:     | Nur zur Info LIV/ Desinfoktion ALIS/EIN              |
|                        |              |                |                                                      |
|                        |              | Zuruck:        | OK zum Verlassen des Menus                           |

#### Übersicht der einzelnen Parameter

Änderungen der UV-Desinfektion und der P-Fällung müssen in den Menüs 4.3.6 und 4.3.7 vorgenommen werden. Bei Aktivierung des einen Punktes wird der andere automatisch deaktiviert, da nur entweder UV-Desinfektion oder P-Fällung unterstützt wird.

Weitere Erläuterungen zu den einzelnen Betriebsparametern finden sie nachfolgend:

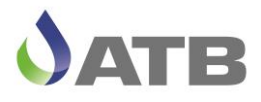

#### **Beschickung**

Die Beschickungsdauer ist bei PRO G und XL-Anlagen basierend auf einer Zulaufmenge von 150 Liter pro Person und Tag, für 3 Beschickungen pro Zyklus und 3 Zyklen am Tag berechnet worden. Ausnahmen sind die PRO G Anlagen für 60 und 75 EW (hier sind die Beschickungszeiten mit 4 Zyklen pro Tag berechnet).

Bei BASIC (Anzahl der Beschickungsstöße) und CLASSIC Anlagen ist die Pumpenlaufzeit so bemessen, dass über den Pumpvorgang die Luft aus der Verbindung zum Vorklärbehälter gedrückt wird und somit eine hydraulische Verbindung für die Beschickung hergestellt wird.

#### Bes. Pause

Über den Parameter der Beschickungspause kann die Anzahl der Beschickungsvorgänge im Zyklus verändert werden. Beträgt die Reaktionsphase wie in der Voreinstellung 6h, so wird bei einer Beschickungspause von 2h dreimal pro Zyklus beschickt. Bei der Änderung des Parameters Bes. Pause werden nur Eingaben akzeptiert, die eine ganzzahlige Anzahl von Beschickungsvorgängen ermöglicht.

Beispiel: Für eine Reaktionsphase von 6h ergeben sich bei einer Bes. Pause von 1h:30min 4 Beschickungen und bei 1h:12min 5 Beschickungen pro Zyklus. Geben sie als Parameter eine Zeit von 1h:10min ein, wird die Steuerung automatisch die nächstgelegene Möglichkeit mit 1h:12min auswählen.

#### Deni Phase

Nach jeder Beschickung folgt eine Denitrifikationsphase. Anzahl der Deni Phasen ist also davon abhängig, wie viele Beschickungen im Zyklus ausgeführt werden. Der Parameter Deni legt die Dauer dieser Phase fest und die Zeit fängt erst an zu zählen, wenn die Beschickung beendet ist.

#### Deni EIN/AUS

Einstellung des intermittierenden Betriebes des Belüfters während der Denitrifikation. Die EIN/AUS Zeiten sollten so gewählt werden, dass eine Durchmischung des gerade zugeflossenen Rohabwassers mit dem Belebtschlamm im SBR gewährleistet ist, ohne jedoch überschüssigen Sauerstoffeintrag zu erzeugen.

#### Bel. EIN/AUS norm

Einstellung der intermittierenden Belüftung während der Nitrifikation.

#### Bel. EIN/AUS eco

Einstellung der intermittierenden Belüftung während des Sparbetriebes, in der Regel beträgt der vorprogrammierte Wert 50% vom "Normalwert".

#### **Reaktionsphase**

Mit Reaktionsphase bezeichnen wir die Zeit vom Zyklusstart bis zur Absetzphase bzw. bis zur P-Phase. In dieser Zeit werden je nach Anzahl der Beschickungen wiederkehrend Beschickung, Denitrifikation und Nitrifikation ausgeführt.

#### Sparbetrieb (eco)

Ist der untere Schwimmerschalter S1 im SBR nach der letzten Deniphase nicht aufgeschwommen, dann wechselt die Anlage aus dem normalen Zyklus in den Sparbetrieb. Dabei wird zyklisch ein Block aus Beschickung, Deni- und Nitri-Phase ausgeführt, bis der S1 nach einer Deniphase eingeschaltet ist. Dann wechselt die Anlage zurück in den "Normalbetrieb" und führt die letzte Nitri-Phase aus und beendet den begonnenen Zyklus. Für das Logbuch wird jeder Block aus Beschickung/Deni/Nitri als ein Eco-Zyklus gezählt.

#### Absetzphase

Für die eingestellte Dauer der Absetzphase wird keine Pumpe und kein Belüfter angesteuert, so dass sich die Belebtschlamm-Flocken im SBR nach unten absetzen können und im oberen Bereich eine Klarwasserzone entsteht. Ausnahme ist der Spülstoss (siehe unten)

#### KW-Abzug

Die eingestellte Zeit ist als Alarmwert zu verstehen. Ist nach Ablauf dieser Zeit der untere Schwimmerschalter im SBR nicht ausgeschaltet, so gibt die Steuerung einen Alarm aus. Der

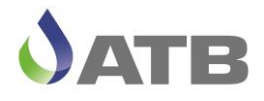

voreingestellte Wert liegt etwa 25% über dem berechneten tatsächlichen Wert. Die tatsächliche Abpumpzeit ist jedoch vom Behälter und der Einbausituation abhängig und muss ggf. bei der Inbetriebnahme der Anlage angepasst werden.

#### KW-Nachlauf

Dieser Zeitwert für den Nachlauf der Klarwasserpumpe ist gedacht für Anlagen mit Schwimmerschalter S1 mit einer sehr geringen Schalthysterese (z. B. AQUASWITCH), bei denen das zurücklaufende Wasser aus dem Klarwasserschlauch zu einem Einschalten des S1 führen könnte. Nur für den Anlagentyp BASIC sind hier 10 sec voreingestellt. Bei allen anderen Anlagentypen ist dieser Wert 0 sec.

#### Schlammabzug

Der überschüssige Belebtschlamm aus dem SBR muss pro Zyklus abgezogen werden, um eine gleichbleibende biologisch aktive Schlammasse zu gewährleisten. Nur während der Einfahrphase kann es sinnvoll sein den Schlammabzug zu deaktivieren (siehe unten). Bei den Anlagentypen BASIC/CLASSIC und PRO G wird der Schlammabzug kurz nach der Belüftung während der Nitri-Phase aus dem Durchmischten SBR abgezogen. Bei den XL-Anlagen erfolgt der Schlammabzug am Ende des Zyklus vom Niveau der berechneten maximal erforderlichen Schlammhöhe.

#### **Spülstoss**

Dies ist ein kurzer nicht veränderlicher Impuls zur Aktivierung der Klarwasserpumpe in der Mitte der Absetzphase. Mit dem Impuls sollen Schlammablagerungen in der Pumpe gelöst werden, um somit das Abpumpen von Schlamm beim Klarwasserabzug zu vermeiden.

#### **Einfahrphase**

Für die Zeit der Einfahrphase erfolgt keine Überschussschlammentnahme. In den ersten Wochen des Betriebes muss sich der Belebtschlamm erst entwickeln. In dieser Zeit ist eine Überschussschlammentnahme ggf. nicht sinnvoll. In Abhängigkeit vom Anlagentyp ist hier ein Wert vorprogrammiert (180 Tage für BASIC, CLASSIC und PRO G und 0 Tage für XL).

#### **Phosphat**

Bei aktivierter P-Fällung zur Phosphatelimination wird eine P-Phase zwischen Reaktionsphase und Absetzphase ausgeführt. Dauer der Phase und Dosierzeit werden im Menü P-Fällung festgelegt. Der Zyklus verlängert sich entsprechend der gewählten Zeit.

#### UV-Desinfektion

Zur Hygienisierung des gereinigten Abwassers kann als Zubehör eine UV-Desinfektion verwenden werden. Wird dazu im Menü 4.3.6 die UV aktiviert, so wird der Ausgang UV parallel zum Klarwasserabzug angesteuert.

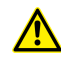

Nur Auswahl P-Fällung oder UV-Desinfektion möglich!

#### Anlagentyp

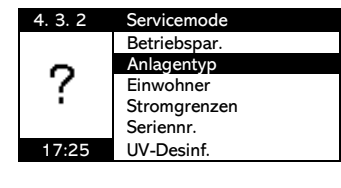

Der Anlagentyp wir erstmals bei der Inbetriebnahme ausgewählt, kann aber auch nachträglich geändert werden. Bitte beachten sie hierbei folgendes. Ist die Anlage im Webportal für den Fernzugriff eingepflegt, so muss der Anlagentyp auch im Webportal geändert werden, ansonsten ist der Fernzugriff nicht mehr möglich

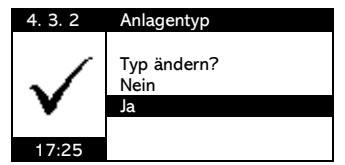

Mit OK gelangen sie zu einer Abfrage, ob sie den Anlagentyp wirklich ändern möchten. Bei Auswahl von "Ja" und Bestätigung mit der OK-Taste gelangen sie zum Inbetriebnahme Menü und müssen diese vollständig durchlaufen (siehe Inbetriebnahme). Bei Auswahl von "Nein" kehren sie mit OK zurück zum Service Menü.

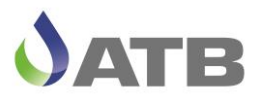

#### Einwohner

| 4. 3. 3  | Servicemode  | 4. 3. 3  | Einwohner |   |
|----------|--------------|----------|-----------|---|
|          | Betriebspar. |          | 2EW       |   |
| l.o. ol  | Anlagentyp   | പംപ      | 4EW       |   |
| 11.1.1   | Einwohner    | 11.1     | 6EW       |   |
| $\sim$ : | Stromgrenzen | $\sim$ : | 8EW       | 1 |
|          | Seriennr.    |          | 10EW      |   |
| 17:25    | UV-Desinf.   | 17:25    | 12EW      | 1 |

Der gewünschte Einwohner-Wert (EW) kann mit den Pfeiltasten ausgewählt werden. Der werkseitige Parametersatz für diese EW-Zahl wird mit der OK-Taste geladen.

#### Stromgrenzen

| 4. 3. 4 | Servicemode  | 4. 3. 4 Stron  | Igrenzen |
|---------|--------------|----------------|----------|
|         | Betriebspar. | I min Belüfter | 500 mA   |
| LT      | Anlagentyp   | I max Belüfter | 3700 mA  |
| 47      | Einwohner    | I min KW-Pumpe | 500 mA   |
| / ±     | Stromgrenzen | I max KW-Pumpe | 2000 mA  |
|         | Seriennr.    | I min SL-Pumpe | 500 mA   |
| 17:25   | UV-Desinf.   | I max SL-Pumpe | 2000 mA  |

Stromgrenzen legen den Bereich fest, in dem sich die Stromaufnahme des jeweiligen Aggregates bewegen darf. Stromaufnahmen außerhalb des Bereiches führen zu entsprechenden Alarmmeldungen.

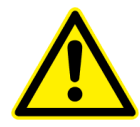

Liegt die Stromaufnahme unterhalb des Minimalwertes, wird das Aggregat auch nach Fehlermeldung weiterhin angesteuert. Nach Überstrom Fehler Auslösung ist die Ansteuerung des Aggregates bis zum Fehler-Reset gesperrt. Führen Sie keinen Fehler-Reset durch, tritt bei erneutem Auftreten des gleichen Fehlers für 72h keine Alarmmeldung auf (automatischer Reset nach 72 Stunden).

#### Seriennummer

| 4. 3. 5      | Servicemode                                                         | 4. 3. 5      | Seriennummer |
|--------------|---------------------------------------------------------------------|--------------|--------------|
| €<br>(82309) | Betriebspar.<br>Anlagentyp<br>Einwohner<br>Stromgrenzen<br>Soriopus | ←<br>(82309) | 123456       |
| 17:25        | UV-Desinf.                                                          | 17:25        |              |

Die Seriennummer wird erstmals bei der Inbetriebnahme eingegeben. Nachträgliche Änderungen können hier vorgenommen werden.

#### **UV-Desinfektion**

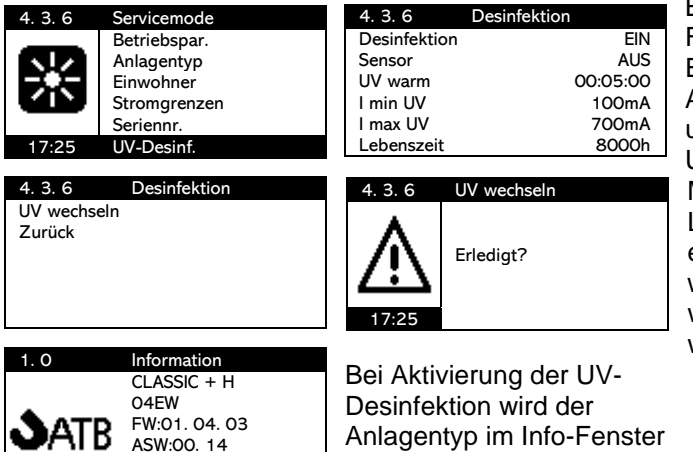

Bei Desinfektion "EIN" öffnet sich ein Menü-Fenster für die Eingabe weiterer Parameter. Einzugeben sind UV mit oder ohne Sensor, Aufwärmzeit max. 5 Minuten, Stromgrenzen und die Lebenszeit.

UV wechseln auf der zweiten Seite des Menüs. Bei 0h der abwärts zählenden Lebenszeit wird Alarm "Lampenwechsel" erzeugt. Ein Lampenwechsel kann unter UV wechseln "Erledigt?" mit OK bestätigt werden. Dann wechselt die Lebenszeit wieder auf den Ursprungswert zurück.

#### **P-Fällung**

SID: 123456

| 4. 3. 7 | Servicemode   | 4. 3. 7 P-Fällung |          |
|---------|---------------|-------------------|----------|
|         | P-Fällung     | P-Fällung         | EIN      |
|         | Werkseinstel. | P-Phase           | 00:00:00 |
|         | Testlauf      | Dosierdauer       | 00:00:00 |
| u       | Winterbetrieb | Bel. EIN          | 00:00:00 |
|         | Zurück        | I min Dosierp.    | 100mA    |
| 17:25   |               | I max Dosierp.    | 700mA    |

1.0 mit +H angezeigt.

Bei P-Fällung "EIN" öffnet sich ein Menü-Fenster für die Eingabe weiterer Parameter. Einzugeben sind Dauer der P-Phase, Dosierdauer und Einschaltdauer des Belüfters während der P-Phase.

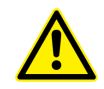

Achtung: Es wird bei P-Fällung EIN unmittelbar das Niveau im Dosiermittelbehälter abgefragt, was zu einer Fehlermeldung führt, wenn kein Niveauschalter an den Kontakten P1/P2 angeschlossen ist, bzw. wenn kein Dosiermittel im Behälter sein sollte.

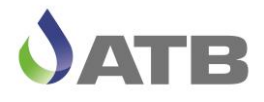

Die P-Phase wird im Anschluss an die letzte Nitrifikation vor der Absetzphase ausgeführt. Für die Zeit der Dosierdauer wird die Dosierpumpe angesteuert und über die I min- und I max- Stromgrenzwerte überwacht.

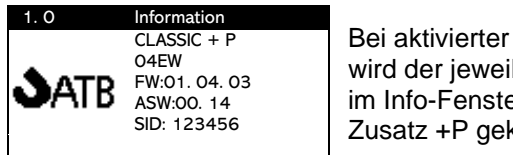

Bei aktivierter P-Phase wird der jeweilige Anlagentyp im Info-Fenster 1.0 mit dem Zusatz +P gekennzeichnet.

Werkseinstellung

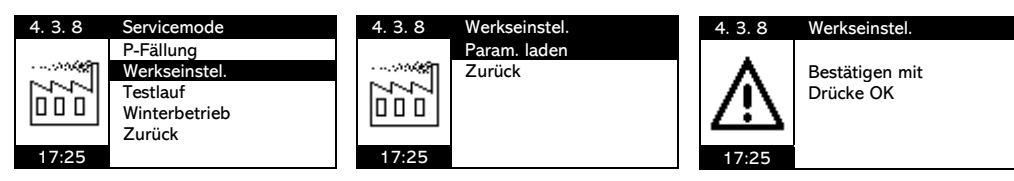

Werkseinstellung laden setzt alle Parameter im Menü 4.3.1 Betriebsparameter und im Menü 4.3.4 Stromgrenzen auf Standardeinstellungen zurück. Alle sonstigen gewählten Einstellungen bleiben unverändert erhalten.

#### <u>Testlauf</u>

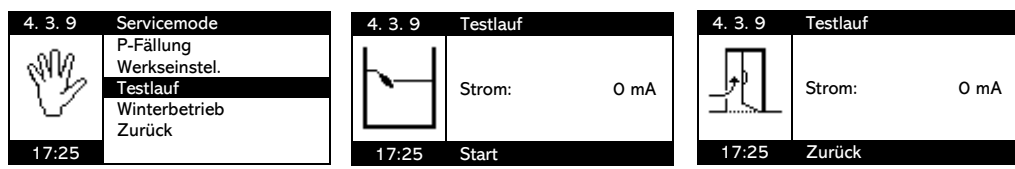

Im Testlauf werden alle aktiven Ausgänge nacheinander für ca. 5 Sekunden eingeschaltet. Die Stromaufnahme der Aggregate wird gemessen. Liegt der Wert außerhalb der voreingestellten Grenzen, wird eine Fehlermeldung erzeugt. Die Fehlermeldung wird nur kurzzeitig auf dem Display angezeigt und erlischt von selbst wieder, so dass der Testlauf trotz Fehlermeldung ungestört durchlaufen wird. Die Fehlermeldungen aus dem Testlauf werden **nicht** im Logbuch eingetragen. Am Ende des Testlaufes kann durch Betätigen eines beliebigen Schwimmerschalters der Testlauf erneut gestartet werden.

Achtung: Der Testlauf mit Abwasser kann zur Folge haben, dass beim KW-Abzug Belebtschlamm abgepumpt wird.

#### **Winterbetrieb**

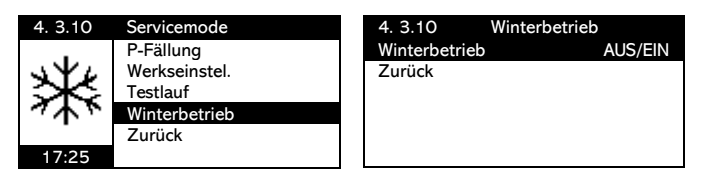

Bei aktiviertem Winterbetrieb werden die Belüftungszeiten in den Monaten Dezember, Januar und Februar um 20% reduziert.

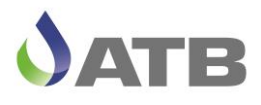

#### Handbetrieb

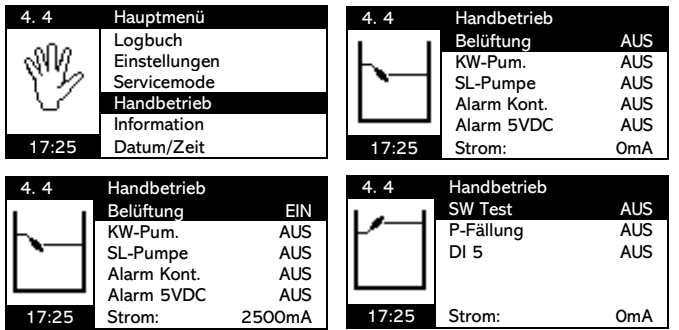

Im Handbetrieb haben sie die Möglichkeit, alle Aggregate, den Alarmkontakt, den 5VDC Alarmausgang, die Schwimmerschalter und die Dosierpumpe oder die UV-Lampe EIN/AUS zu schalten und somit die Funktion zu testen.

Die Display-Anzeige informiert Sie auch direkt über die aktuelle Stromaufnahme des jeweils eingeschalteten Aggregates sowie über die Stellung der Schwimmerschalter. Die verschiedenen Aggregate-Gruppen sind

untereinander verriegelt. So können z.B. Belüfter und Pumpen jeweils nur einzeln EIN-geschaltet werden. Mit OK nehmen Sie das jeweilige Aggregat in/außer Betrieb. Bei SW Test EIN ertönt ein akustisches Signal, wenn der Schwimmerschalter geschlossen ist.

Bei aktivierter P-Fällung (wie oben dargestellt) kann im Handbetrieb auch die Dosierpumpe (P-Fällung →EIN) geschaltet werden. Der Niveauschalter im Dosiermittelbehälter ist in diesem Fall mit DI5 bezeichnet. Bei DI5=EIN und geöffnetem Niveauschalter wird ein Alarm "! Pegel Phosphat" gemeldet. Bei aktivierter UV-Desinfektion kann die UV-Lampe über Desinfektion EIN geschaltet werden und die Funktion eines UV-Sensors würde über DI 5 getestet werden können.

Liegt die Stromaufnahme eines Aggregates außerhalb der eingestellten Stromgrenzwerte, so wird ein entsprechender Fehler gemeldet. Der Fehler wird für kurze Zeit auf dem Display und akustisch gemeldet. Die Fehler aus dem Handbetrieb werden nicht im Logbuch eingetragen. Nach der Meldung des Fehlers kehrt die Steuerung automatisch in den Handbetrieb zurück. Das betreffende Aggregat wird dabei automatisch abgeschaltet.

Nach 10 Minuten ohne Tastenbetätigung beendet die Steuerung den Handbetrieb automatisch und kehrt in den Automatikbetrieb zurück. Im Anschluss an den Handbetrieb wird der Programmablauf wieder dort fortgesetzt, wo er vor dem Handbetrieb war.

Der Handbetrieb ist unabhängig vom Schaltzustand der Schwimmerschalter möglich!

∕!∖

Ŵ

Der Handbetrieb ist während der zweiten Hälfte der Absetzphase und während des Klarwasserabzuges nicht möglich, um das Absetzverhalten nicht zu stören.

Aktive Alarmmeldungen werden durch Aktivierung des Handbetriebs zurückgesetzt.

#### Information

| 4. 5  | Hauptmenü     | 1 | 4. 5  | Information    |
|-------|---------------|---|-------|----------------|
|       | Logbuch       |   | •     | CLASSIC        |
| HEA   | Einstellungen |   |       | 2EW            |
| I I   | Servicemode   |   |       | FW: 1. 4. 3    |
| н—    | Handbetrieb   |   |       | ASW: 0. 15     |
|       | Information   |   |       | Inbetriebnahme |
| 17:25 | Datum/Zeit    |   | 17:25 | 2024/01/03     |

Anzeige des aktuellen Anlagentyps, der eingestellten EW-Zahl, der Firmware (FW) Versionsnummer, der Anwendersoftware (ASW) und des Inbetriebnahme-Datums.

#### Datum / Zeit

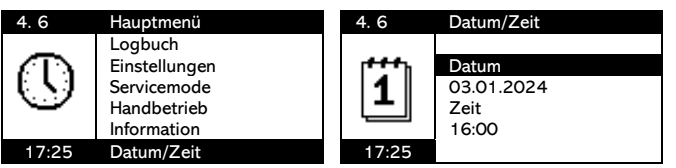

ASW) und des Inbetriebnahme-Datums.

Eingabe- und Änderungsmöglichkeit von Datum und Uhrzeit. Wichtig für korrekte Logbucheinträge und den XLt Zyklusablauf!

#### Sprache

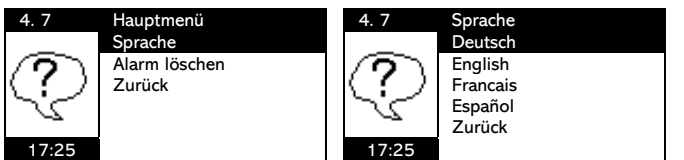

Eingabe-/Änderungsmöglichkeit der Sprache. Zur Verfügung stehen Deutsch, Englisch, Französisch und Spanisch. Logbucheinträge werden in der aktuell gewählten Sprache eingetragen und <u>nicht</u> nachträglich geändert!

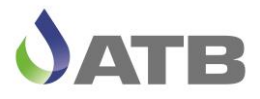

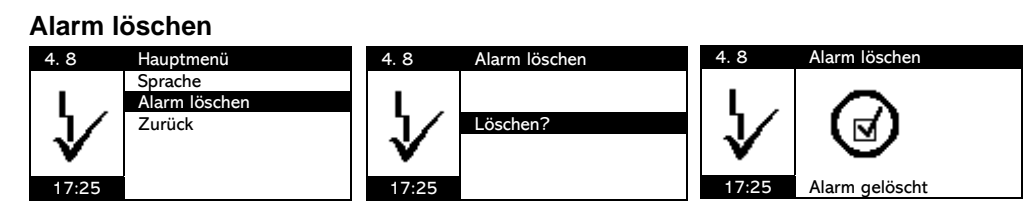

Alarmmeldungen werden auch nach dem Quittieren noch über die rote Fehler LED und über eine Meldung in der untersten Zeile im Display "Aktuelle Phase" als aktiv angezeigt. Das Löschen des Alarms geschieht über den Punkt 4.8 Alarm löschen oder über die Aktivierung des Handbetriebs.

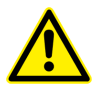

Nach 72 h wird durch die Steuerung ein automatischer Fehler-Reset durchgeführt. Nicht gelöschte Fehler werden erst nach diesem automatischen Reset wieder erneut gemeldet.

#### Fehlermeldungen

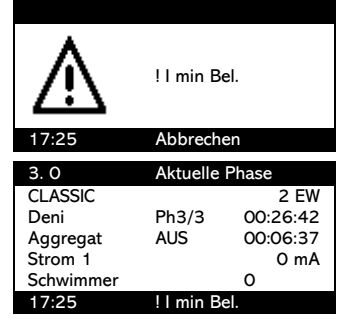

Tritt im laufenden Betrieb ein Fehler auf, so wird dieser optisch als Display-Meldung (siehe links "! I min Bel.") und zusätzlich über die rote LED und auch akustisch durch einen Signalton gemeldet. Wird die Fehler-Meldung durch Drücken einer beliebigen Taste quittiert, erlischt das akustische Signal und die links gezeigte Display-Meldung. Die Fehlermeldung ist nach dem Quittieren noch in der untersten Zeile im Display "3.0 Aktuelle Phase" und über die rote LED als aktiver Fehler sichtbar. Eine entsprechende Fehlermeldung wurde im Logbuch eingetragen. Erneutes Auftreten des gleichen Fehlers führt erst nach Fehler löschen bzw. nach automatischem Reset zur Fehlermeldung.

#### Liste der möglichen Fehlermeldungen:

Die Fehlereinträge im Logbuch sind durch ein "!" vor der Meldung gekennzeichnet. Die Fehlerquittierung wird mit einem Wurzelzeichen " $\sqrt{10}$ " gekennzeichnet.

#### Fehlerliste:

| ! KW-Zeitüber. | Zeitüberschreitung beim Klarwasserabzug                  |
|----------------|----------------------------------------------------------|
| ! Hochwasser   | Hochwasseralarm, bei PRO G und PRO XL wenn S1 bis S4 EIN |
| ! Überlauf Al. | Fehlermeldung bei S4 EIN geschaltet.                     |
| ! Sicherung    | 10A Glassicherung defekt                                 |
| ! Batterie     | Akkus defekt oder Kabelverbindung zu Akkus getrennt      |
| ! Netzfehler   | Netzspannung fehlt                                       |
| ! I min UV     | Unterstrom Alarm durch die UV                            |
| ! I max UV     | Überstrom Alarm durch die UV                             |
| ! UV Fehler    | UV-Strahlung zu gering oder Sensor defekt                |
| ! UV Wechsel   | UV Lebensdauer überschritten, UV-Lampe tauschen.         |
| ! I min Phos.  | Unterstrom Alarm durch die Dosierpumpe                   |
| ! I max Phos.  | Überstrom Alarm durch die Dosierpumpe                    |
| ! Pegel Phos.  | Dosierbehälter leer oder Niveauschalter defekt           |
| ! I min Bel.   | Unterstrom Alarm durch den Belüfter                      |
| ! I max Bel.   | Überstrom Alarm durch den Belüfter                       |
| ! I min KW     | Unterstrom Alarm durch die Klarwasserpumpe               |
| ! I max KW     | Überstrom Alarm durch die Klarwasserpumpe                |
| ! I min Bes.   | Unterstrom Alarm durch die Beschickungspumpe             |
| ! I max Bes.   | Überstrom Alarm durch die Beschickungspumpe              |
| ! I min Schl.  | Unterstrom Alarm durch die Schlammpumpe                  |
| ! I max Schl.  | Unterstrom Alarm durch die Schlammpumpe                  |
| ! SBR S1/2     | Schwimmerschalter im SBR defekt                          |
| ! Puffer S3/4  | Schwimmerschalter im Puffer defekt                       |
|                |                                                          |

Fehleranzeigen im Display (+ akustischer Alarm) + rote LED

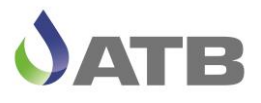

#### KW-Zeitüberschreitung

Der untere Schwimmerschalter S1 im SBR schaltet innerhalb der Klarwasserabzugszeit nicht ab.

| Mögliche Ursache                                                                                                    | Behebung                                                                                                    |
|----------------------------------------------------------------------------------------------------|----------------------------------------------------------------------------------------------------|
| Schwimmerschalter [S1] oder Kabel ist defekt.                                                                        | Service anrufen oder die Leitungsführung durch einen Techniker prüfen lassen.                                              |
| Schwimmerschalter [S1] nicht freigängig.                                                                             | Ursache feststellen und für Bewegungsfreiheit<br>sorgen.                                                                   |
| Ungenügende Förderleistung der Klarwas-<br>serpumpe.                                                                 | Förderleistung und Stromaufnahme überprüfen (Handbetrieb). Pumpe ggf. reinigen oder austauschen (Service benachrichtigen). |
| Undichtigkeit in der Klarwasserdruckleitung /<br>Druckleitung nicht ordnungsgemäß am Ablauf<br>der Anlage befestigt. | Druckleitung austauschen / ordnungsgemäß<br>befestigen.                                                                    |
| Rückstau des abgepumpten Wassers                                                                                     | Ursache für den Rückstau beseitigen                                                                                        |
| Außergewöhnlich hoher Abwasser-                                                                                      | Ggf. Behälter abdichten oder sonstige Ursachen                                                                             |
| /Fremdwasserzufluss                                                                                                  | beseitigen.                                                                                                    |
| Falscher Wert für die max. Abpumpzeit                                                                                | Wert korrigieren                                                                                                    |

#### **Hochwasser**

Maximales Nutzvolumen in Puffer und SBR ist erreicht. Schwimmerschalter S1-4 sind eingeschaltet.

| Mögliche Ursache                | Behebung                                       |
|---------------------------------|------------------------------------------------|
| Rückstau                        | Ursache für Rückstau beseitigen                |
| Außergewöhnlich hoher Abwasser- | Ggf. Behälter abdichten oder sonstige Ursachen |
| /Fremdwasserzufluss.            | beseitigen.                                    |
| Pufferbecken falsch bemessen.   | Zusätzliches Pufferbecken bereitstellen oder   |
|                                 | Zyklusparameter optimieren.                    |

#### Überlauf Alarm

Der maximale Füllstand im Puffer ist erreicht. Schwimmerschalter S4 ist geschlossen.

| Mögliche Ursache                | Behebung                                       |
|---------------------------------|------------------------------------------------|
| Außergewöhnlich hoher Abwasser- | Ggf. Behälter abdichten oder sonstige Ursachen |
| /Fremdwasserzufluss.            | beseitigen.                                    |
| Pufferbecken falsch bemessen.   | Zusätzliches Pufferbecken bereitstellen.       |

#### Sicherung und Batterie

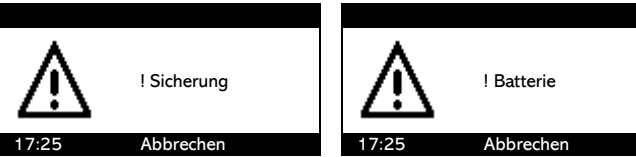

Die 10A Sicherung und die Akkus werden durch überwacht. Bei einem Defekt oder gelösten Verbindungen wird ein Fehler ausgelöst. Überprüfen sie die Akkus, die Kabelverbindung oder die Sicherung.

#### <u>Netzfehler</u>

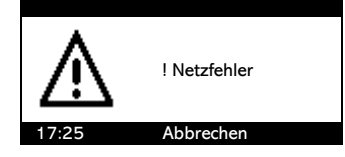

Bei Netzausfall, wird nach etwa 10 sec ein akustischer Alarm ausgelöst und es erscheint das links gezeigte Bild auf dem Display. Die Steuerung kann aus diesem Zustand mit längerem drücken der OK-Taste heruntergefahren werden. Bei Spannungswiederkehr geht die Steuerung automatisch wieder in Betrieb. Netzfehler und Netz OK werden im Logbuch protokolliert.

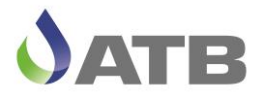

#### Unterstrom (I min)

Der minimale Stromgrenzwert ist während des Betriebes unterschritten worden.

| Mögliche Ursache                                | Behebung                                                                   |
|-------------------------------------------------|----------------------------------------------------------------------------|
| Elektrische Anschlusskabel sind unterbrochen.   | Elektrische Verbindungen überprüfen und<br>Anschlussverbindung herstellen. |
| Der Wasserstand ist so niedrig, dass die Pumpen | Sicherstellen, dass immer genügend Wasser                                  |
| trocken laufen.                                 | vorhanden ist. Behälterdichtigkeit und                                     |
|                                                 | Schwimmerschalter überprüfen.                                              |
| Stromgrenze falsch eingestellt.                 | Stromgrenze korrigieren.                                                   |
| Das entsprechende elektrische Aggregat ist      | Aggregat wechseln, Service anrufen                                         |
| defekt.                                         |                                                                            |
| Luftblase in der KW- oder Schlamm-Pumpe         | Entlüftungsloch verstopft, Service anrufen                                 |

#### Überstrom (I max)

Der maximale Stromgrenzwert ist während des Betriebes überschritten worden.

| Mögliche Ursache                              | Behebung                                |
|-----------------------------------------------|-----------------------------------------|
| Stromgrenze falsch eingestellt.               | Stromgrenze korrigieren.                |
| Das entsprechende Aggregat ist blockiert oder | Anlage herausnehmen und Verstopfung     |
| schwergängig.                                 | beseitigen. Service anrufen.            |
| Netzspannung ist nicht korrekt                | Netzspannung messen und Service anrufen |

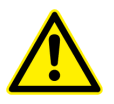

ACHTUNG! Bei einem Überschreiten der maximalen Stromaufnahme wird das Aggregat gesperrt und kann erst nach einem RESET wieder in Betrieb genommen werden. Achtung! Rotierende Teile. Anlage vor dem Herausnehmen vom Stromnetz trennen!

#### SBR S1/2 oder Puffer S3/4

Logischer Fehler. Der obere Schwimmerschalter schließt und der untere Schwimmerschalter ist noch geöffnet (Statusanzeige im Display beachten).

| Mögliche Ursache                                | Behebung                                        |
|-------------------------------------------------|-------------------------------------------------|
| Schwimmerschalter ist defekt.                   | Service anrufen.                                |
| Schwimmerschalter ist nicht freigängig.         | Ursache feststellen und für Bewegungsfreiheit   |
|                                                 | sorgen.                                         |
| Eine Kabelverbindung ist nicht korrekt, so dass | Service anrufen oder die Kontaktstellen und die |
| die Verbindung unterbrochen ist.                | Leitungsführung durch einen Elektriker          |
|                                                 | überprüfen lassen.                              |
| Das Verbindungskabel ist unterbrochen.          | S.O.                                            |

#### Füllstand Fällmittel

Bei vorhandener Phosphatfällung hat der Füllstand im Behälter des Fällmittels seinen Minimalstand erreicht.

| Mögliche Ursache                                                                                                    | Behebung                                                                                                    |
|----------------------------------------------------------------------------------------------------|----------------------------------------------------------------------------------------------------|
| Fällmittel aufgebraucht.                                                                                                    | Fällmittel nachfüllen.                                                                                          |
| Eine Schraubklemme im Kabelverteilerkasten<br>oder an der Klemmenleiste des Steuergerätes ist<br>nicht richtig angezogen, so dass die Verbindung<br>unterbrochen ist. | Service anrufen oder die Kontaktstellen und die<br>Leitungsführung durch einen Elektriker<br>überprüfen lassen. |
| Das Verbindungskabel ist unterbrochen.                                                                                                    | S.O.                                                                                                    |

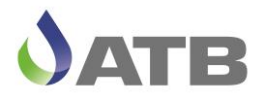

#### Vorprogrammierte Parameter:

|            | Beschickung |            | D            | Denitrifikation<br>Belüfter |               | Reakti<br>ons- | Nitrifikation<br>Belüfter |               | Spar-Betrieb<br>Belüfter |               | Absetz-<br>Phase | KW-<br>Abzug | KW-<br>Nachlauf | Schlamm-<br>Abz. | Einfahr- |
|------------|-------------|------------|--------------|-----------------------------|---------------|----------------|---------------------------|---------------|--------------------------|---------------|------------------|--------------|-----------------|------------------|----------|
| EW         | Anz.        | Pause      | Dauer        | EIN                         | AUS           | Phase.         | EIN                       | AUS           | EIN                      | AUS           |                  |              | Dauer           | Anz.             | FildSe   |
|            | n           | h:min      | h:min        | min:sec                     | min:sec       | h              | min:sec                   | min:sec       | min:sec                  | min:sec       | h:min            | h:min        | min:sec         | n                | d        |
| min<br>max | 4<br>10     | 1:00<br>a) | 0:00<br>1:30 | 0:05<br>1:00                | 5:00<br>20:00 | 3<br>22        | 0:30<br>30:00             | 5:00<br>30:00 | 0:30<br>30:00            | 5:00<br>30:00 | 1:00<br>2:00     | 0:05<br>2:00 | 0:00<br>0:30    | 0<br>30          | 0<br>365 |
| 2          | 5           | 2:00       | 0:30         | 00:10                       | 10:00         | 6              | 00:30                     | 07:30         | 00:30                    | 07:30         | 01:30            | 00:20        | 0:10            | 1                | 180      |
| 4          | 5           | 2:00       | 0:30         | 00:10                       | 10:00         | 6              | 00:42                     | 07:30         | 00:30                    | 07:30         | 01:30            | 00:20        | 0:10            | 2                | 180      |
| 6          | 5           | 2:00       | 0:30         | 00:10                       | 10:00         | 6              | 00:48                     | 07:30         | 00:30                    | 07:30         | 01:30            | 00:20        | 0:10            | 3                | 180      |
| 8          | 5           | 2:00       | 0:30         | 00:10                       | 10:00         | 6              | 01:00                     | 07:30         | 00:30                    | 07:30         | 01:30            | 00:20        | 0:10            | 4                | 180      |
| 10         | 5           | 2:00       | 0:30         | 00:10                       | 10:00         | 6              | 01:18                     | 07:30         | 00:39                    | 07:30         | 01:30            | 00:20        | 0:10            | 5                | 180      |
| 12         | 5           | 2:00       | 0:30         | 00:10                       | 10:00         | 6              | 01:36                     | 07:30         | 00:48                    | 07:30         | 01:30            | 00:22        | 0:10            | 6                | 180      |
| 14         | 5           | 2:00       | 0:30         | 00:10                       | 10:00         | 6              | 01:54                     | 07:30         | 00:57                    | 07:30         | 01:30            | 00:25        | 0:10            | 7                | 180      |
| 16         | 5           | 2:00       | 0:30         | 00:10                       | 10:00         | 6              | 02:12                     | 07:30         | 01:06                    | 07:30         | 01:30            | 00:30        | 0:10            | 8                | 180      |

#### Betriebsparameter AQUAMAX® BASIC

Die maximale Beschickungspause a) entspricht der eingestellten Zeit in der Reaktionsphase Der Klarwasserpumpen Spül-Stoß ist mit 0,5 sec nicht veränderbar voreingestellt.

#### Betriebsparameter AQUAMAX® CLASSIC

|     |         | D           | Denitrifikation |         | Reakti  | Nitrifikation  |          | Spar-Betrieb |          |         |                  |              |                 |              |                   |
|-----|---------|-------------|-----------------|---------|---------|----------------|----------|--------------|----------|---------|------------------|--------------|-----------------|--------------|-------------------|
|     | Beschi  | Beschickung |                 | Beli    | üfter   | ons-<br>Phase. | Belüfter |              | Belüfter |         | Absetz-<br>Phase | KW-<br>Abzug | KW-<br>Nachlauf | SL-<br>Abzug | Einfahr-<br>Phase |
| EW  | Dauer   | Pause       | Dauer           | EIN     | AUS     |                | EIN      | AUS          | EIN      | AUS     | 1 Habb           | 7.0203       | - taomaa        | 7.0209       | 1 Habb            |
|     | min:sec | h:min       | h:min           | min:sec | min:sec | h              | min:sec  | min:sec      | min:sec  | min:sec | h:min            | h:min        | min:sec         | min:sec      | d                 |
| min | 0:04    | 1:00        | 0:00            | 0:05    | 5:00    | 3              | 0:30     | 5:00         | 0:30     | 5:00    | 1:00             | 0:05         | 0:00            | 0:00         | 0                 |
| max | 0:30    | a)          | 1:30            | 1:00    | 20:00   | 22             | 30:00    | 30:00        | 30:00    | 30:00   | 2:00             | 2:00         | 0:30            | 1:30         | 365               |
| 2   | 00:07   | 2:00        | 0:30            | 00:10   | 10:00   | 6              | 00:30    | 07:30        | 00:30    | 07:30   | 01:30            | 00:20        | 0:00            | 0:01         | 180               |
| 4   | 00:07   | 2:00        | 0:30            | 00:10   | 10:00   | 6              | 00:42    | 07:30        | 00:30    | 07:30   | 01:30            | 00:20        | 0:00            | 0:02         | 180               |
| 6   | 00:07   | 2:00        | 0:30            | 00:10   | 10:00   | 6              | 00:48    | 07:30        | 00:30    | 07:30   | 01:30            | 00:20        | 0:00            | 0:03         | 180               |
| 8   | 00:07   | 2:00        | 0:30            | 00:10   | 10:00   | 6              | 01:00    | 07:30        | 00:30    | 07:30   | 01:30            | 00:20        | 0:00            | 0:04         | 180               |
| 10  | 00:07   | 2:00        | 0:30            | 00:10   | 10:00   | 6              | 01:18    | 07:30        | 00:39    | 07:30   | 01:30            | 00:20        | 0:00            | 0:05         | 180               |
| 12  | 00:07   | 2:00        | 0:30            | 00:10   | 10:00   | 6              | 01:36    | 07:30        | 00:48    | 07:30   | 01:30            | 00:22        | 0:00            | 0:06         | 180               |
| 14  | 00:07   | 2:00        | 0:30            | 00:10   | 10:00   | 6              | 01:54    | 07:30        | 00:57    | 07:30   | 01:30            | 00:25        | 0:00            | 0:07         | 180               |
| 16  | 00:07   | 2:00        | 0:30            | 00:10   | 10:00   | 6              | 02:12    | 07:30        | 01:06    | 07:30   | 01:30            | 00:30        | 0:00            | 0:08         | 180               |
| 20  | 00:07   | 2:00        | 0:30            | 00:10   | 10:00   | 6              | 01:00    | 07:30        | 00:30    | 07:30   | 01:30            | 00:36        | 0:00            | 0:10         | 180               |
| 24  | 00:07   | 2:00        | 0:30            | 00:10   | 10:00   | 6              | 01:12    | 07:30        | 00:36    | 07:30   | 01:30            | 00:43        | 0:00            | 0:12         | 180               |
| 28  | 00:07   | 2:00        | 0:30            | 00:10   | 10:00   | 6              | 01:24    | 07:30        | 00:42    | 07:30   | 01:30            | 00:50        | 0:00            | 0:14         | 180               |
| 32  | 00:07   | 2:00        | 0:30            | 00:10   | 10:00   | 6              | 01:36    | 07:30        | 00:48    | 07:30   | 01:30            | 00:58        | 0:00            | 0:16         | 180               |
| 36  | 00:07   | 2:00        | 0:30            | 00:10   | 10:00   | 6              | 01:48    | 07:30        | 00:54    | 07:30   | 01:30            | 01:05        | 0:00            | 0:18         | 180               |
| 40  | 00:07   | 2:00        | 0:30            | 00:10   | 10:00   | 6              | 02:00    | 07:30        | 01:00    | 07:30   | 01:30            | 01:12        | 0:00            | 0:20         | 180               |
| 44  | 00:07   | 2:00        | 0:30            | 00:10   | 10:00   | 6              | 02:18    | 07:30        | 01:09    | 07:30   | 01:30            | 01:20        | 0:00            | 0:22         | 180               |
| 48  | 00:07   | 2:00        | 0:30            | 00:10   | 10:00   | 6              | 02:30    | 07:30        | 01:15    | 07:30   | 01:30            | 01:26        | 0:00            | 0:24         | 180               |
| 50  | 00:07   | 2:00        | 0:30            | 00:10   | 10:00   | 6              | 02:42    | 07:30        | 01:21    | 07:30   | 01:30            | 01:30        | 0:00            | 0:25         | 180               |
| 60  | 00:05   | 1:20        | 0:20            | 00:10   | 10:00   | 4              | 10:00    | 07:30        | 05:00    | 07:30   | 01:30            | 00:30        | 0:00            | 0:10         | 180               |
| 75  | 00:06   | 1:20        | 0:20            | 00:10   | 10:00   | 4              | 15:00    | 07:30        | 07:30    | 07:30   | 01:30            | 00:35        | 0:00            | 0:15         | 180               |

Die maximale Beschickungspause a) entspricht der eingestellten Zeit in der Reaktionsphase Der Klarwasserpumpen Spül-Stoß ist mit 0,2 sec nicht veränderbar voreingestellt.

#### Stromwerte AQUAMAX<sup>®</sup> BASIC/CLASSIC

| EW        | Belüfter     | Schlammpumpe* | Klarwasserpumpe |
|-----------|--------------|---------------|-----------------|
| min/max   | 000099999 mA | 00009999 mA   | 00009999 mA     |
| 2 – 16    | 5003700 mA   | 5002000 mA    | 5002000 mA      |
| 20* - 50* | 13006300 mA  | 5002000 mA    | 5002000 mA      |
| 60* - 75* | 16005000 mA  | 15004000 mA   | 15004000 mA     |

(\* - nicht beim BASIC)

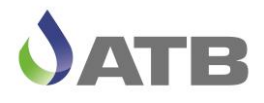

|     |         |        | Denitrifikation |         |         | Reakti | Nitri   | ikation           | Spar-Betrieb |                  |              |                      | 1011         |                   |     |
|-----|---------|--------|-----------------|---------|---------|--------|---------|-------------------|--------------|------------------|--------------|----------------------|--------------|-------------------|-----|
|     | Beschi  | ickung |                 | Beli    | üfter   | Phase  | Be      | Belüfter Belüfter |              | Absetz-<br>Phase | KW-<br>Abzug | KW-<br>Nach-<br>lauf | SL-<br>Abzug | Einfahr-<br>Phase |     |
| EW  | Dauer   | Pause  | Dauer           | EIN     | AUS     |        | EIN     | AUS               | EIN          | AUS              |              |                      | iaai         |                   |     |
|     | min:sec | h:min  | h:min           | min:sec | min:sec | h      | min:sec | min:sec           | min:sec      | min:sec          | h:min        | h:min                | min:sec      | min:sec           | d   |
| min | 0:30    | 1:00   | 0:00            | 0:05    | 5:00    | 3      | 0:30    | 5:00              | 0:30         | 5:00             | 1:00         | 0:05                 | 0:00         | 0:00              | 0   |
| max | 30      | a)     | 1:30            | 1:00    | 20:00   | 22     | 30:00   | 30:00             | 30:00        | 30:00            | 2:00         | 2:00                 | 0:30         | 1:30              | 365 |
| 2   | 01:00   | 2:00   | 0:30            | 00:10   | 10:00   | 6      | 00:30   | 07:30             | 00:30        | 07:30            | 01:30        | 00:20                | 0            | 0:01              | 180 |
| 4   | 01:36   | 2:00   | 0:30            | 00:10   | 10:00   | 6      | 00:42   | 07:30             | 00:30        | 07:30            | 01:30        | 00:20                | 0            | 0:02              | 180 |
| 6   | 02:24   | 2:00   | 0:30            | 00:10   | 10:00   | 6      | 00:48   | 07:30             | 00:30        | 07:30            | 01:30        | 00:20                | 0            | 0:03              | 180 |
| 8   | 03:12   | 2:00   | 0:30            | 00:10   | 10:00   | 6      | 01:00   | 07:30             | 00:30        | 07:30            | 01:30        | 00:20                | 0            | 0:04              | 180 |
| 10  | 04:00   | 2:00   | 0:30            | 00:10   | 10:00   | 6      | 01:18   | 07:30             | 00:39        | 07:30            | 01:30        | 00:20                | 0            | 0:05              | 180 |
| 12  | 04:48   | 2:00   | 0:30            | 00:10   | 10:00   | 6      | 01:36   | 07:30             | 00:48        | 07:30            | 01:30        | 00:22                | 0            | 0:06              | 180 |
| 14  | 05:36   | 2:00   | 0:30            | 00:10   | 10:00   | 6      | 01:54   | 07:30             | 00:57        | 07:30            | 01:30        | 00:25                | 0            | 0:07              | 180 |
| 16  | 06:24   | 2:00   | 0:30            | 00:10   | 10:00   | 6      | 02:12   | 07:30             | 01:06        | 07:30            | 01:30        | 00:30                | 0            | 0:08              | 180 |
| 20  | 08:00   | 2:00   | 0:30            | 00:10   | 10:00   | 6      | 01:00   | 07:30             | 00:30        | 07:30            | 01:30        | 00:36                | 0            | 0:10              | 180 |
| 24  | 09:36   | 2:00   | 0:30            | 00:10   | 10:00   | 6      | 01:12   | 07:30             | 00:36        | 07:30            | 01:30        | 00:43                | 0            | 0:12              | 180 |
| 28  | 11:12   | 2:00   | 0:30            | 00:10   | 10:00   | 6      | 01:24   | 07:30             | 00:42        | 07:30            | 01:30        | 00:50                | 0            | 0:14              | 180 |
| 32  | 12:48   | 2:00   | 0:30            | 00:10   | 10:00   | 6      | 01:36   | 07:30             | 00:48        | 07:30            | 01:30        | 00:58                | 0            | 0:16              | 180 |
| 36  | 14:24   | 2:00   | 0:30            | 00:10   | 10:00   | 6      | 01:48   | 07:30             | 00:54        | 07:30            | 01:30        | 01:05                | 0            | 0:18              | 180 |
| 40  | 16:00   | 2:00   | 0:30            | 00:10   | 10:00   | 6      | 02:00   | 07:30             | 01:00        | 07:30            | 01:30        | 01:12                | 0            | 0:20              | 180 |
| 44  | 17:36   | 2:00   | 0:30            | 00:10   | 10:00   | 6      | 02:18   | 07:30             | 01:09        | 07:30            | 01:30        | 01:20                | 0            | 0:22              | 180 |
| 48  | 19:12   | 2:00   | 0:30            | 00:10   | 10:00   | 6      | 02:30   | 07:30             | 01:15        | 07:30            | 01:30        | 01:26                | 0            | 0:24              | 180 |
| 50  | 20:00   | 2:00   | 0:30            | 00:10   | 10:00   | 6      | 02:42   | 07:30             | 01:21        | 07:30            | 01:30        | 01:30                | 0            | 0:25              | 180 |
| 60  | 08:00   | 1:20   | 0:20            | 00:10   | 10:00   | 4      | 10:00   | 07:30             | 05:00        | 07:30            | 01:30        | 00:30                | 0            | 0:10              | 180 |
| 75  | 10:00   | 1:20   | 0:20            | 00:10   | 10:00   | 4      | 15:00   | 07:30             | 07:30        | 07:30            | 01:30        | 00:35                | 0            | 0:15              | 180 |

#### Betriebsparameter AQUAMAX<sup>®</sup> PRO G

Die maximale Beschickungspause a) entspricht der eingestellten Zeit in der Reaktionsphase Der Klarwasserpumpen Spül-Stoß ist mit 0,2 sec nicht veränderbar voreingestellt.

#### Stromwerte AQUAMAX<sup>®</sup> PRO G

| EW      | Belüfter    | Beschickung | Schlammpumpe | Klarwasserpumpe |
|---------|-------------|-------------|--------------|-----------------|
| min/max | 00009999 mA | 00009999 mA | 00009999 mA  | 00009999 mA     |
| 2 – 16  | 5003700 mA  | 5002000 mA  | 5002000 mA   | 5002000 mA      |
| 20 – 50 | 13006300 mA | 5002000 mA  | 5002000 mA   | 5002000 mA      |
| 60 – 75 | 16005000 mA | 15004000 mA | 15004000 mA  | 15004000 mA     |

#### Betriebsparameter AQUAMAX<sup>®</sup> PRO XL

|            | Beschickung |            | Denitrifikation<br>Deni Belüfter |              | Reakti Nitrifikation<br>ons-<br>Phase Belüfter |          | Spar-Betrieb<br>Belüfter |               | Absetz-       | Klarwass<br>er- | KW-          | SL-          | Einfahr-     |               |          |
|------------|-------------|------------|----------------------------------|--------------|------------------------------------------------|----------|--------------------------|---------------|---------------|-----------------|--------------|--------------|--------------|---------------|----------|
| EW         | Dauer       | Pause      | Dauer                            | EIN          | AUS                                            | 1 11030. | EIN                      | AUS           | EIN           | AUS             | Phase        | Abzug        | Nachlauf     | Abzug         | Phase    |
|            | min:sec     | h:min      | h:min                            | min:sec      | min:sec                                        | h        | min:sec                  | min:sec       | min:sec       | min:sec         | h:min        | h:min        | min:sec      | min:sec       | d        |
| min<br>max | 0:30<br>30  | 1:00<br>a) | 0:00<br>1:30                     | 0:05<br>1:00 | 5:00<br>20:00                                  | 3<br>22  | 0:30<br>30:00            | 5:00<br>30:00 | 0:30<br>30:00 | 5:00<br>60:00   | 1:00<br>2:00 | 0:05<br>2:00 | 0:00<br>0:30 | 0:00<br>30:00 | 0<br>365 |
| 60         | 06:00       | 2:00       | 0:30                             | 00:10        | 10:00                                          | 6        | 5:00                     | 07:30         | 2:30          | 07:30           | 01:30        | 00:25        | 0            | 00:30         | 0        |
| 75         | 07:30       | 2:00       | 0:30                             | 00:10        | 10:00                                          | 6        | 6:00                     | 07:30         | 3:00          | 07:30           | 01:30        | 00:30        | 0            | 00:45         | 0        |
| 100        | 10:00       | 2:00       | 0:30                             | 00:10        | 10:00                                          | 6        | 7:00                     | 07:30         | 3:30          | 07:30           | 01:30        | 00:40        | 0            | 01:00         | 0        |
| 125        | 12:30       | 2:00       | 0:30                             | 00:10        | 10:00                                          | 6        | 8:00                     | 07:30         | 4:00          | 07:30           | 01:30        | 00:50        | 0            | 01:15         | 0        |
| 150        | 15:00       | 2:00       | 0:30                             | 00:10        | 10:00                                          | 6        | 9:00                     | 07:30         | 4:30          | 07:30           | 01:30        | 01:00        | 0            | 01:30         | 0        |
| 175        | 17:30       | 2:00       | 0:30                             | 00:10        | 10:00                                          | 6        | 10:00                    | 07:30         | 5:00          | 07:30           | 01:30        | 01:10        | 0            | 01:45         | 0        |
| 200        | 20:00       | 2:00       | 0:30                             | 00:10        | 10:00                                          | 6        | 12:00                    | 07:30         | 6:00          | 07:30           | 01:30        | 01:15        | 0            | 02:00         | 0        |
| 250        | 25:00       | 2:00       | 0:30                             | 00:10        | 10:00                                          | 6        | 15:00                    | 07:30         | 7:30          | 07:30           | 01:30        | 01:35        | 0            | 02:30         | 0        |

Die maximale Beschickungspause a) entspricht der eingestellten Zeit in der Reaktionsphase Der Klarwasserpumpen Spül-Stoß ist mit 0,2 sec nicht veränderbar voreingestellt.

#### Stromwerte AQUAMAX<sup>®</sup> PRO XL

|         | Belüfter    | Beschickung | Schlammpumpe | Klarwasserpumpe |  |  |
|---------|-------------|-------------|--------------|-----------------|--|--|
| Bereich | 00009999 mA | 00009999 mA | 00009999 mA  | 00009999 mA     |  |  |
| minmax  | 20006000 mA | 15004000 mA | 15004000 mA  | 15004000 mA     |  |  |

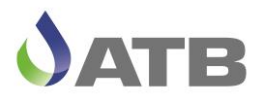

| 4 |                              |                  |                  |                  |                      |                       |                  |                                  |                                  |                                  |                                  |                                  |                              |
|---|------------------------------|------------------|------------------|------------------|----------------------|-----------------------|------------------|----------------------------------|----------------------------------|----------------------------------|----------------------------------|----------------------------------|------------------------------|
|   | ZYK                          | LUS              | P-Phase          | ABZ              | ZUG                  | ABSETZ                | BESCH            | CKUNG                            | I                                | DENI-PHAS                        | E                                | NITRI-                           | PHASE                        |
|   | Startzeit                    | Zyklen/d         | Dauer            | SL-Pu.           | KW-Pu.               | Zeit                  | Bes./Zykl.       | Bes-Pu.                          | DENI                             | BEL-EIN                          | BEL-AUS                          | BEL-EIN                          | BEL-AUS                      |
|   | 0-24:00                      | 1-4              | 0:0/10:0         | 0:0/20:0         | 0:0/2:0              | 1:0/2:0               | 1-5              | 01:0/30:0                        | 0/60                             | 0/10:00                          | 0/30:00                          | 0/30:00                          | 0/30:00                      |
|   | h:min                        | n                | min:sec          | min:sec          | h:min                | h:min                 | z                | min:sec                          | min:sec                          | min:sec                          | min:sec                          | min:sec                          | min:sec                      |
|   | 8:00                         | 1                | 0                | 5                | 60                   | 120                   | 5                | 10:00                            | 40:00                            | 00:10                            | 10:00                            | 10:00                            | 07:30                        |
|   | 8:00                         | 2                | 0                | 4                | 50                   | 90                    | 4                | 10:00                            | 40:00                            | 00:10                            | 10:00                            | 10:00                            | 07:30                        |
|   | 8:00                         | 3                | 0                | 3                | 40                   | 90                    | 3                | 10:00                            | 40:00                            | 00:10                            | 10:00                            | 10:00                            | 07:30                        |
|   | 8:00                         | 4                | 0                | 2                | 30                   | 90                    | 2                | 10:00                            | 40:00                            | 00:10                            | 10:00                            | 10:00                            | 07:30                        |
|   | 8:00<br>8:00<br>8:00<br>8:00 | 1<br>2<br>3<br>4 | 0<br>0<br>0<br>0 | 5<br>4<br>3<br>2 | 60<br>50<br>40<br>30 | 120<br>90<br>90<br>90 | 5<br>4<br>3<br>2 | 10:00<br>10:00<br>10:00<br>10:00 | 40:00<br>40:00<br>40:00<br>40:00 | 00:10<br>00:10<br>00:10<br>00:10 | 10:00<br>10:00<br>10:00<br>10:00 | 10:00<br>10:00<br>10:00<br>10:00 | 07:3<br>07:3<br>07:3<br>07:3 |

#### Betriebsparameter AQUAMAX<sup>®</sup> PRO XLt

Wird die Startzeit im laufenden Betrieb geändert, so übernimmt die Steuerung diese Änderung erst nach Beendigung des laufenden Zyklus. Für eine sofortige Übernahme dieser Parameteränderung ist ein Neustart der Steuerung erforderlich.

Durch die Auswahl der Zyklen/d werden die übrigen Parameter (außer der Startzeit) gemäß der obigen Tabelle voreingestellt. Alle voreingestellten Parameter können nachträglich verändert werden.

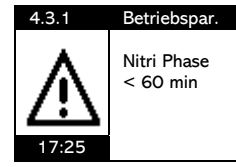

Bei der XLt Anlage gibt es einen Warnhinweis, wenn sich durch die Parameteränderung eine NITRI-PHASE kleiner als 60 Minuten ergeben sollte.

ACHTUNG:

Der Warnhinweis ist rein informativ, die Parameteränderung wird dennoch übernommen!

#### Stromwerte AQUAMAX<sup>®</sup> PRO XLt

|         | Belüfter    | Beschickung | Schlammpumpe | Klarwasserpumpe |  |  |
|---------|-------------|-------------|--------------|-----------------|--|--|
| Bereich | 00009999 mA | 00009999 mA | 00009999 mA  | 00009999 mA     |  |  |
| min max | 20006000 mA | 15004000 mA | 15004000 mA  | 15004000 mA     |  |  |

Alle voreingestellten Parameter gelten als Näherungswerte für den Zulauf von häuslichem Abwasser mit 150 I/(EW x d) und der Reinigungsklasse C mit CSB < 150mg/l und BSB₅ < 40mg/l.

#### **Technische Daten:**

IoT-Fähige Steuerung mit WLAN und GSM-Modem ATBcontrol<sup>®</sup>4 Gehäuse-Abmessungen: (HxBxT)190x215x95 mm Gehäuse-Schutzklasse: IP54 www.atbwater.de Temperaturbereich: 0°C ... +50°C (ausgenommen Akkus) AC 115/220-240V 50/60Hz 10A - T10A Betriebsspannung: 115/220-240V, 50/60Hz **IP54** Anschlussklemmen: 2 x L, 2 x N, 2 x PE Art. 98562002 Grafikdisplay 30,5 x 59mm 5 Ausgänge mit gemeinsamer T10A Absicherung: AER – Belüfter, FEP – Beschickungspumpe CWP - Klarwasserpumpe, SLP - Schlammpumpe 23440504 UVP - P-Fällung oder UV-Desinfektion 5 Eingänge S1 – S4 + Niveauschalter Dosiermittel oder UV-Sensor 3 Betriebs-LED grün ECO MODE, gelb Betrieb, rot Fehler-Alarm 4 Menüsprachen (Deutsch, Englisch, Französisch, Spanisch) 1 Potentialfreier Alarmkontakt max. 250V, 150W 1 5VDC Alarm-Ausgang mit Batteriepufferung (2xAA NiMH) 1 T10A Glassicherung 5x20mm 1 Integriertes 4/2G GSM-Modem 1 Integriertes WLAN-Modul Wifi direkt Verbindung über SSID ATBcontrol-XXXXXX und mit der Seriennummer der Steuerung als Passwort (auf dem Foto ist es die 23440504)

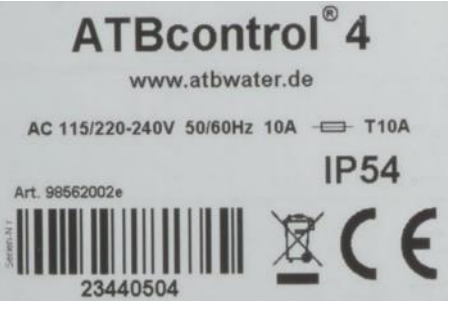

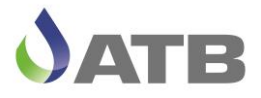

#### Entsorgung

#### Wichtige Informationen für Verbraucher in der EU

Entsorgungshinweis zu Batterien und Akkus

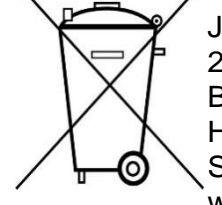

Jeder Verbraucher ist aufgrund der Batterieverordnung (Richtlinie 2006/66/EG) gesetzlich zur Rückgabe aller ge- und verbrauchten Batterien bzw. Akkus verpflichtet. Die Entsorgung über den Hausmüll ist verboten. Da auch bei Produkten aus unserem Sortiment Batterien und Akkus im Lieferumfang enthalten sind, weisen wir Sie auf folgendes hin:

Verbrauchte Batterien und Akkus gehören nicht in den Hausmüll, sondern können unentgeltlich bei den öffentlichen Sammelstellen Ihrer Gemeinde und überall dort abgegeben werden, wo Batterien und Akkus der betreffenden Art verkauft werden. Weiterhin besteht für den Endverbraucher die Möglichkeit, Batterien und Akkus an den Händler, bei dem sie erworben wurden, zurückzugeben (gesetzliche Rücknahmepflicht).

#### Entsorgung von elektronischen Geräten

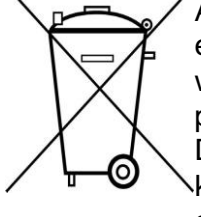

Aufgrund der Europäischen Verordnung 2012/19/EU darf Ihr elektronisches Gerät nicht mit dem normalen Hausmüll entsorgt werden! Wir entsorgen Ihr elektrisches Gerät auf eine professionelle und für die Umwelt verantwortungsvolle Weise. Dieser Service ist, die Transport- kosten nicht inbegriffen, kostenlos. Dieser Service gilt ausschließlich für elektrische Geräte die nach dem 13.08.2005 erworben wurden. Senden Sie Ihr zu entsorgendes Gerät frei Haus an Ihren Lieferanten.

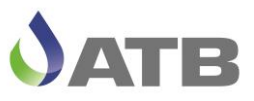

EG-Konformitätserklärung

### EG-Konformitätserklärung

# CE

| Der Hersteller:                                                | ATB WATER GmbH<br>Südstr. 2<br>D-32457 Porta Westfalica                                   |
|----------------------------------------------------------------|-------------------------------------------------------------------------------------------|
| erklärt hiermit, dass das nachstehend<br>beschriebene Produkt: | ATB <i>control</i> <sup>©</sup> 4 Connect                                                 |
| Die Anforderungen folgender EG-Richtli-<br>nien erfüllt:       | <ul> <li>2014/30/EU: EMV-Richtlinie<br/>Elektromagnetische-Verträglichkeit</li> </ul>     |
|                                                                | <ul> <li>2014/35/EU: Niederspannungs-<br/>Richtlinie</li> </ul>                           |
|                                                                | <ul> <li>2014/53/EU: Funkanlagen-Richtlinie</li> </ul>                                    |
|                                                                | <ul> <li>2015/863/EU: RoHS-Richtlinie zur<br/>Beschränkung gefährlicher Stoffe</li> </ul> |

| Angewendete Normen: | Version:                |
|---------------------|-------------------------|
| EN 300 328          | V 2.2.2 (2019/07)       |
| EN 301 511          | V 12.5.1 (2017/03)      |
| EN 301 489-1        | V 2.2.3 (2019/11)       |
| EN 301 908-1        | V 15.2.1 (2023/01)      |
| EN 301 908-13       | V 13.2.1 (2022/02)      |
| EN 55032            | (2020/03)               |
| EN 55035            | (2020/01)               |
| EN 61000-6-2        | 2005/AC:2005            |
| EN 61000-6-4        | 2007/A1:2011            |
| EN 62368-1          | 2015+A11:2020 (2020/03) |
| EN 62311            | 2017+A11:2020 (2020/03) |

Konstruktive Änderungen, die Auswirkungen auf die in der Betriebsanleitung angegebenen technischen Daten und den bestimmungsgemäßen Gebrauch haben, machen diese Konformitätserklärung ungültig!

Porta Westfalica, den 13.11.2024

Murat Čeylan (Geschäftsführer)

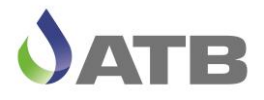

#### Nutzungsbedingungen und Leistungsumfang der Ferndiagnose im Supportfall

Die Steuerung ATBcontrol<sup>©</sup>4 der Kläranlage ist mit einem Modem und einer Datenkarte zur Datenübermittlung ausgestattet. Ereignisse, Betriebsparameter und Störungen werden auf der Steuerung gespeichert und können Im Bedarfsfall durch den Hersteller abgerufen und eingesehen werden.

Diese Daten sind anonymisiert und beinhalten somit keine kundenbezogenen Daten.

Sofern der Wartungs- bzw. Servicepartner im Supportfall auf den Herstellerservice zurückgreift und ATB kontaktiert, um auf die Steuerung zuzugreifen und betriebsrelevante Parameter auszulesen, sind die Datenschutzbestimmungen des Wartungs- bzw. Servicepartners gegenüber dem Endkunden anzuwenden.

Eine Gewährleistung zum Datenaustausch ist durch ATB nicht garantiert. Sofern in der unmittelbaren Umgebung des Aufstellungsortes kein 2/4G-Netzempfang vorhanden ist bzw. die Providerdienste der Datenkarte nicht unterstützt werden, ist die Funktionalität der Datenfernabfrage nicht gegeben!

Zur Beauftragung der Einsichtnahme mittels Datenfernabfrage von Betriebsparametern, Ereignissen und Störungen im Supportfall benötigt ATB folgende Angaben und Voraussetzungen:

- ID der Steuerung
- Seriennummer der Steuerung
- Anlagentyp (z.B. PRO G, CLASSIC, BASIC) sowie eingestellte Bediensprache
- Der Wartungs- bzw. Servicepartner muss vor Ort an der Steuerung sein

Da es sich um eine Datenfernabfrage zur Unterstützung im Supportfall handelt, um Störungen und Fehlfunktionen unterstützend zu analysieren, ist es ATB nicht möglich Parameter oder Einstellungen an der Steuerung direkt zu ändern. Es können lediglich Handlungsempfehlungen ausgegeben werden, um einen weiteren störungsfreien Betrieb zu gewährleisten. Die unmittelbare Anpassung oder Änderung von Parametern obliegt dem zuständigen und beauftragten Wartungs- bzw. Servicepartner vor Ort, da nur dieser die komplette Anlagentechnik und Peripherie kennt und somit die Auswirkungen der Änderungen beurteilen kann.

Bitte beachten Sie die Bedienungsanleitung der Kläranlage und der Steuerung!

#### Wichtiger Hinweis:

Alle User vor Ort, die unmittelbar Zugang zur Steuerung durch Verwendung der SSID und W-LAN-Passwort haben, können diese Nummern auch manuell und individuell ändern!

Da die Daten bzw. die Bezeichnung der SSID im Supportfall per Datenfernabfrage zu sehen sind, weisen wir ausdrücklich darauf hin, keine personenbezogenen Daten, wie Namen, Adressen oder Standorte als SSID zu verwenden.

Sollten Sie als Service- oder Wartungsfirma einen Vollzugriff auf die Steuerung aus der Ferne wünschen und selbst die Datenfernübertragung als auch die Datenfernsteuerung nutzen, so bieten wir den zuständigen Service- und Wartungsfirmen separate Dienstleistungsprodukte an.

Weitere Informationen dazu erhalten Sie auf unserer Website www.atbwater.com oder direkt bei ATB oder dem zuständigen Außendienstmitarbeiter.